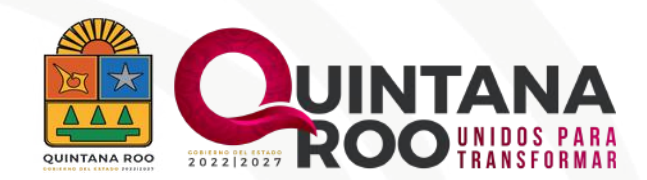

# GUÍA DE USO CAMPUS VIRTUAL SPC

Aprovecha al máximo el Campus Virtual SPC. Sigue los pasos y recomendaciones para facilitar tu capacitación y mejorar tu experiencia en línea.

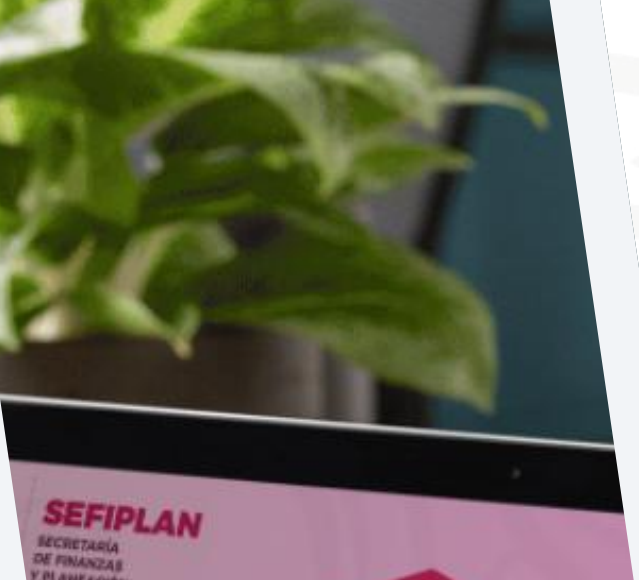

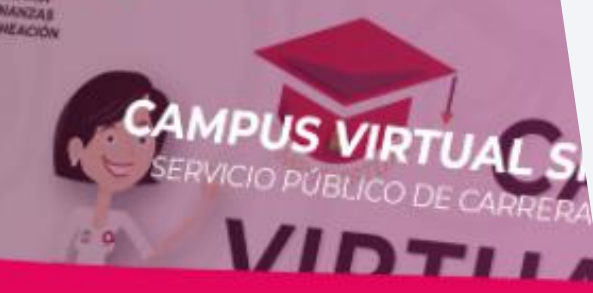

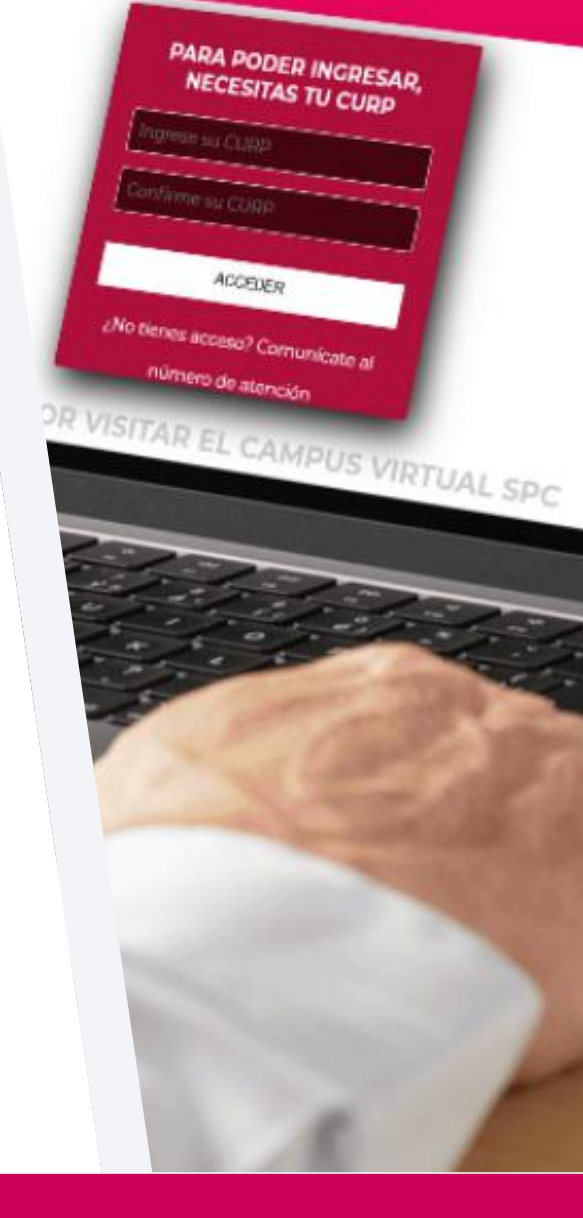

# Contenido

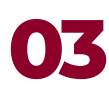

INTRODUCCIÓN Propósito del Campus

#### 04 MARCO NORMATIVO LEGAL

Responsabilidades y buenas prácticas para el uso adecuado del Campus Virtual

**EJES DE CAPACITACIÓN** Conoce los 7 Ejes de Capacitación

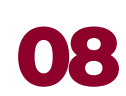

#### ACCIONES DE CAPACITACIÓN

Cursos en línea y Sesiones en vivo

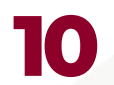

#### INICIAR SESIÓN EN EL CAMPUS VIRTUAL SPC

Cómo iniciar sesión en el Campus Virtual SPC y Sobre el aviso de Privacidad

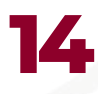

#### MATRICULACIÓN

Proceso de inscripción a los cursos en línea y sesiones en vivo

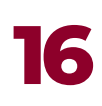

#### EVALUACIÓN DIAGNÓSTICA

Sobre la evaluación diagnóstica, usuario y contraseña personal

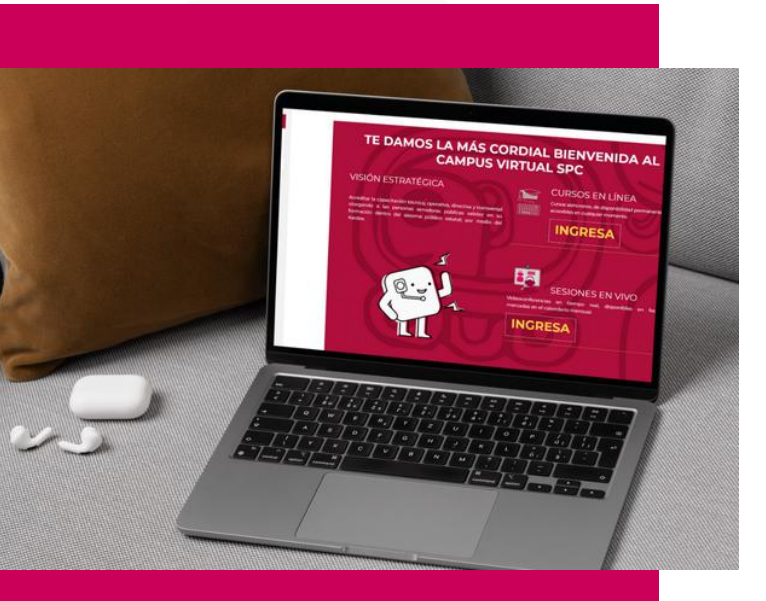

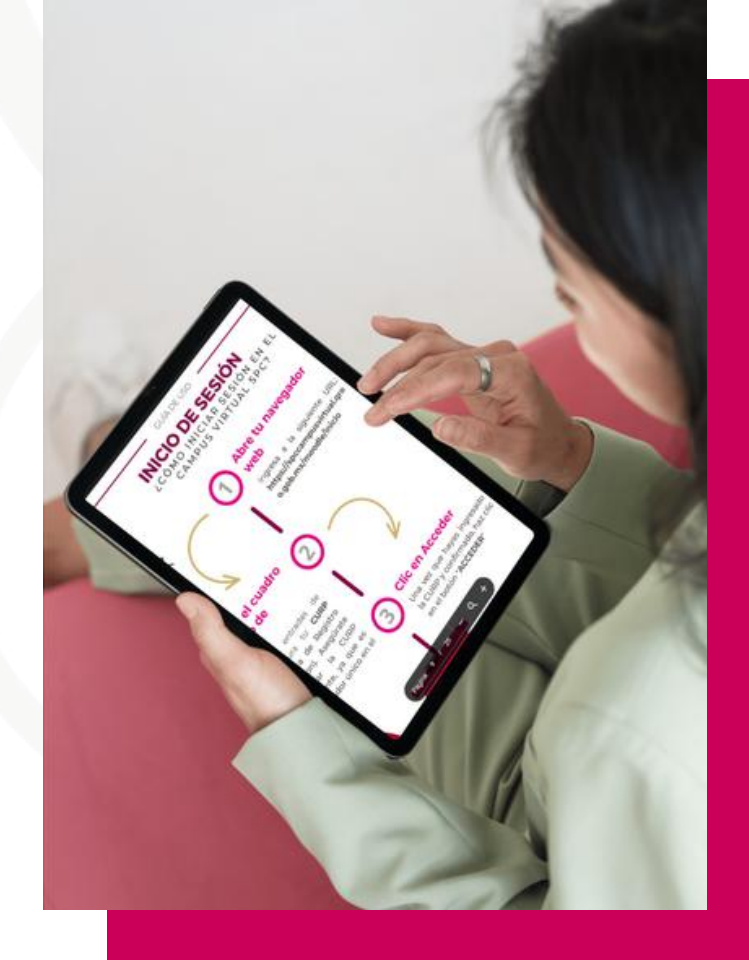

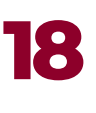

#### CONTENIDO

Recursos y actividades de los cursos en línea y sesiones en vivo

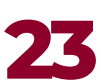

#### **EVALUACIÓN FINAL**

Sobre la evaluación final, usuario y contraseña personal para presentar la evaluación final

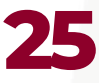

#### GENERAR LA CONSTANCIA

Obtén y conoce tu constancia

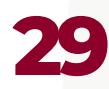

**GENERAR EL KARDEX** Descarga y conoce tu Kardex

POLÍTICIAS DE USO

Descarga y conoce tu Kardex

### **35** ATAJOS DE NAVEGACIÓN

Menús de navegación en el Campus Virtual SPC

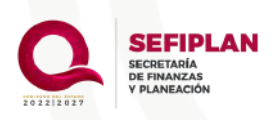

La capacitación continua es clave para fortalecer tus habilidades y mejorar tu desempeño en el servicio público.

### INTRODUCCIÓN

CSPCMPUS

El Campus Virtual del Servicio Público de Carrera (**Campus Virtual SPC**) es una herramienta tecnológica que brinda un entorno virtual de aprendizaje, permitiendo a las personas servidoras públicas del Poder Ejecutivo del Estado de Quintana Roo, acceder a cursos y programas de capacitación de forma flexible, interactiva y autodirigida.

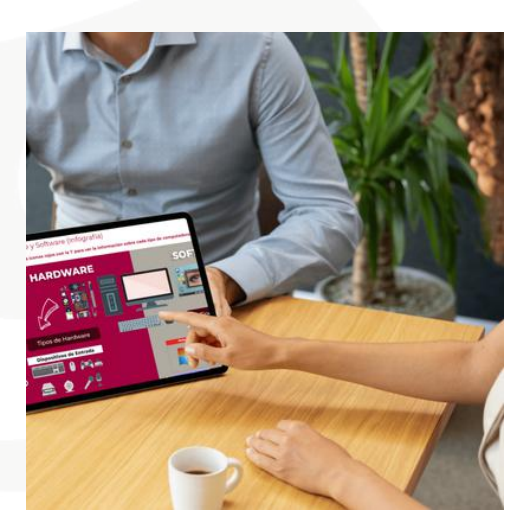

Al utilizar Moodle como plataforma de capacitación a distancia, el Campus Virtual SPC cuenta con las siguientes características:

- Creación y organización de cursos
- Interacción y colaboración
- Seguimiento y evaluación del progreso
- Recursos y materiales educativos

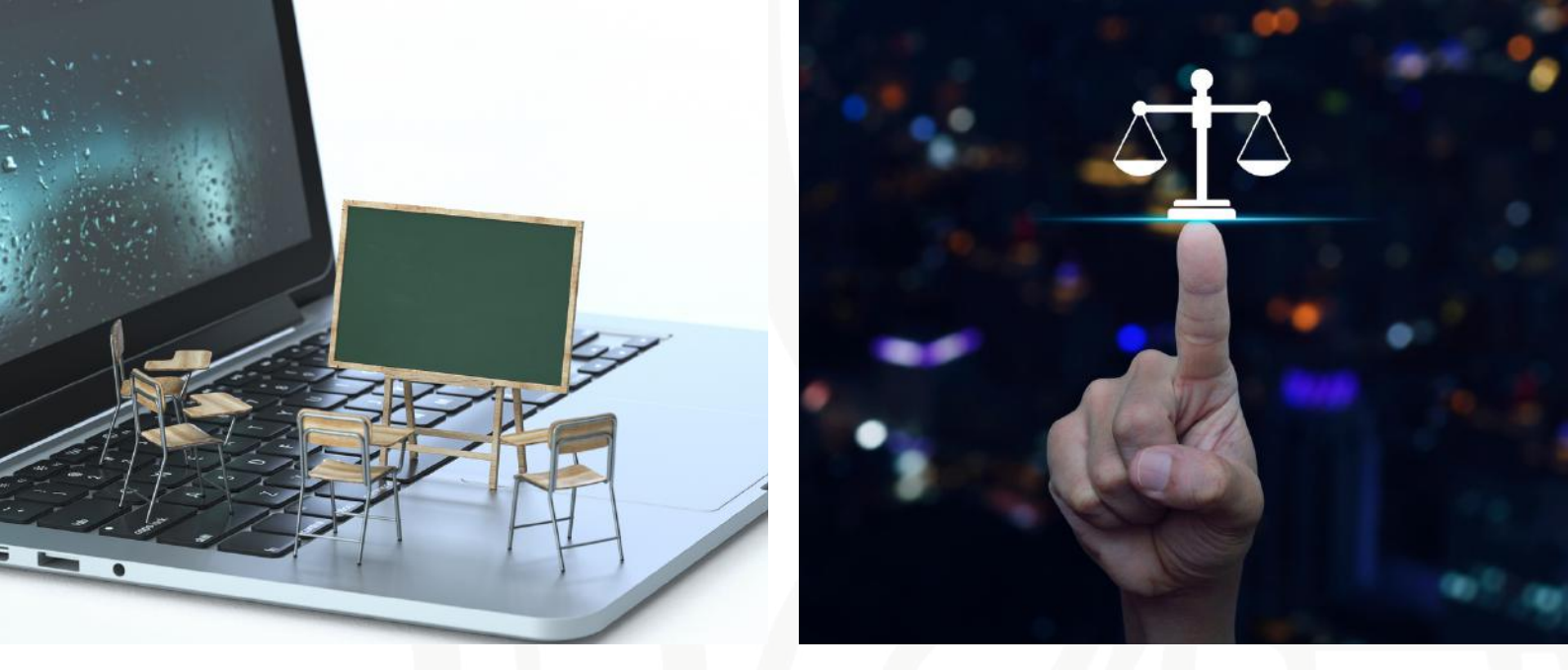

### MARCO NORMATIVO LEGAL

### Marco normativo legal de las acciones de capacitación que se ofertan por medio del Campus Virtual SPC.

Desde la Dirección General de Capital Humano, de la Oficialía Mayor de la SEFIPLAN, a través de la Dirección Servicio Público de Carrera se ofertan acciones de capacitación para el desarrollo de competencias laborales, que ayudan al mejor desempeño de todas las personas que laboran en el servicio público del Poder Ejecutivo estatal de Quintana Roo. La implementación y participación en estas acciones, se encuentran fundamentadas en lo siguiente:

- De conformidad con la Ley de los trabajadores al servicio de los poderes Legislativo, Ejecutivo y Judicial de los Ayuntamientos y Organismos Descentralizados del Estado de Quintana Roo, en su artículo 51, fracción VII, se indica que: Son las obligaciones de los trabajadores, asistir a los Institutos y Seminarios de capacitación que se ofrezcan para mejorar su preparación y eficiencia.
- De conformidad al artículo 62, fracción XXIV del Reglamento Interior de la Secretaria de Finanzas y Planeación, le corresponde a la Dirección General de Capital Humano: Diseñar y verificar el funcionamiento de los programas o sistemas para la profesionalización y desarrollo profesional de las personas servidoras públicas de las dependencias y órganos administrativos desconcentrados y entidades.

- De la misma norma, el artículo 63, fracción VII indica que le corresponde a la Dirección de Servicio Público de Carrera: Promover la capacitación y acreditación de competencias para la profesionalización del personal de las dependencias, y órganos administrativos desconcentrados.
- Y las **políticas de uso** del Campus Virtual, que se encuentran en la presente guía de uso.

Y para coadyuvar en el cumplimiento de las líneas de acción **5.24.1.8** y, **5.24.1.9**, del **Plan Estatal de Desarrollo 2023-2027 (PED 2023-2027)** en las que se considera "Fortalecer el desarrollo e implementación del Servicio Profesional de Carrera, de las personas servidoras públicas del Gobierno del Estado" y "Desarrollar e implementar herramientas de profesionalización para las personas servidoras públicas del Gobierno del Estado", respectivamente.

La participación de las Personas Servidoras Públicas en las acciones de capacitación implementadas, se reflejan en el cumplimiento de diversos indicadores, de los cuales se mencionan los siguientes de forma enunciativa más no limitativa.

- Programa de Excelencia en el Servicio Público, instruido por la Secretaría Anticorrupción y Buen Gobierno, de cumplimiento obligatorio para todas las personas servidoras públicas.
- Programa Por un Quintana Roo de Paz para las Mujeres, instruido por la Secretaría Anticorrupción y Buen Gobierno, Secretaría de las Mujeres, y liderado por la C. Gobernadora del Estado, de cumplimiento obligatorio para todas las personas servidoras públicas.
- Programa Estatal para la Igualdad entre Mujeres y Hombres en el Estado de Quintana Roo, publicado en Periódico Oficial del Estado de Quintana Roo el día 30 de julio de 2024
- Programa de Trabajo de Control Interno (PTCI).
- Programa Quintanarroense de **Cultura Institucional** (PQCI).
- Programa Estatal Integral para Prevenir, Atender, Sancionar y Erradicar la Violencia contra las Mujeres 2023 – 2027 (PIPASEVCM)

En este sentido la participación activa de todas las personas servidoras públicas en las acciones de capacitación, permite no solo el cumplimiento de los indicadores mencionados, si no que están debidamente fundamentadas y normadas para construir un servicio público de calidad y de excelencia.

#### LIC. MARTHA PARROQUIN PÉREZ SECRETARÍA DE FINANZAS Y PLANEACIÓN

#### LIC. JOSÉ ADRIÁN DÍAZ VILLANUEVA OFICIAL MAYOR

#### LIC. MARÍA DEL CARMEN RAMÍREZ SÁNCHEZ DIRECTORA GENERAL DE CAPITAL HUMANO

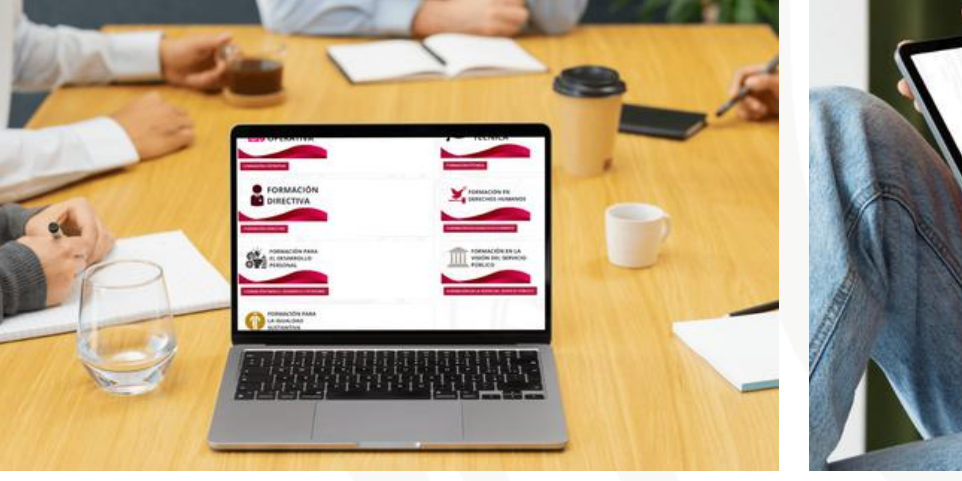

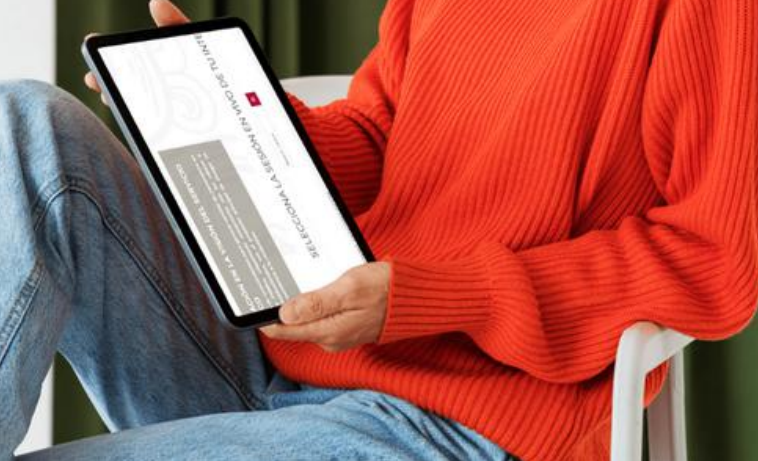

### EJES DE CAPACITACIÓN

Los cursos en línea y las sesiones en vivo, se estructurados en 7 ejes de capacitación:

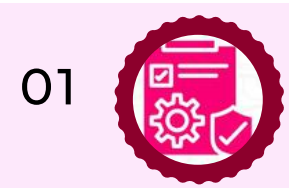

#### FORMACIÓN OPERATIVA

Desarrollo de conocimientos, orientados a la realización y/o ejecución de una tarea, que forma parte de la rutina diaria de las personas servidoras públicas en su centro laboral con procedimientos claramente definidos.

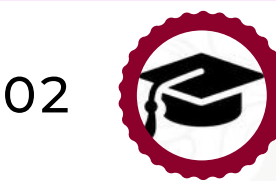

#### FORMACIÓN TÉCNICA

Desarrollo de conocimientos especializados, enfocados al puesto y sector específico en el cual se desempeña cada persona servidora pública.

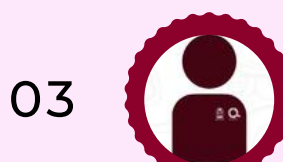

#### FORMACIÓN DIRECTIVA

Desarrollo de competencias y habilidades, que permiten liderar y gestionar con éxito al capital humano a su cargo.

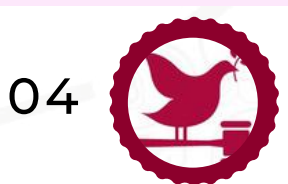

#### FORMACIÓN EN DERECHOS HUMANOS

Desarrollo de conocimientos para la formación de personas servidoras públicas con perspectiva en Derechos Humanos.

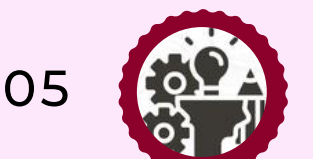

#### FORMACIÓN PARA EL DESARROLLO PERSONAL

Desarrollo de conocimientos que permiten ampliar las habilidades, intereses y objetivos individuales de las personas servidoras públicas.

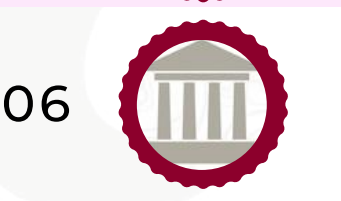

#### FORMACIÓN EN LA VISIÓN DEL SERVICIO PÚBLICO

Desarrollo de conocimientos que generan sentido de pertenencia en el Servicio Público, adquiriendo compromiso con los valores y objetivos institucionales, con el propósito de otorgar un servicio de excelencia a la ciudadanía.

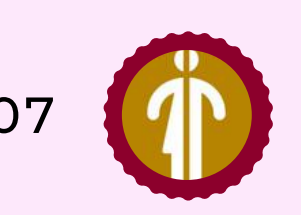

#### FORMACIÓN EN IGUALDAD SUSTANTIVA

Desarrollo de conocimientos que permiten fomentar la igualdad entre mujeres y hombres, buscando brindar acceso al mismo trato y oportunidades, para el reconocimiento, goce o ejercicio de los derechos humanos y las libertades fundamentales.

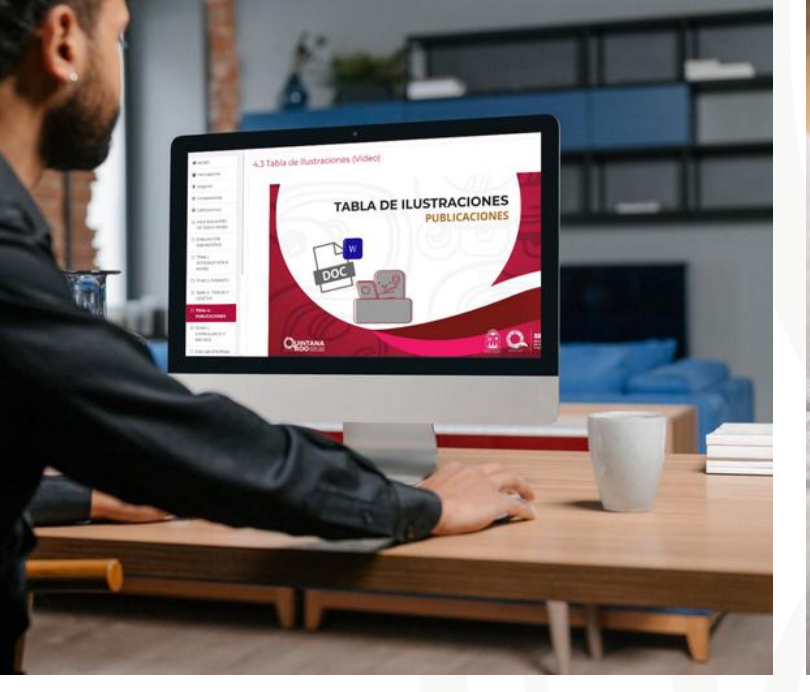

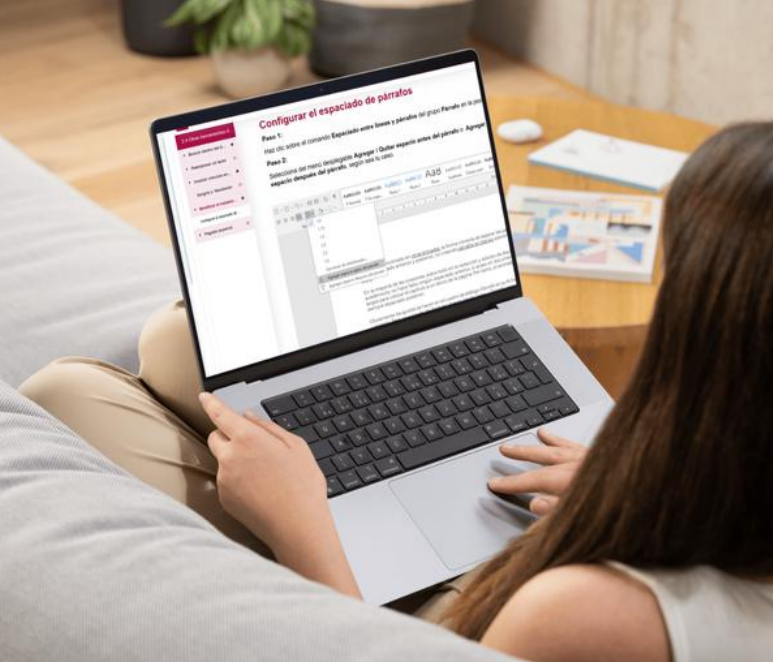

## ACCIONES DE CAPACITACIÓN

#### DIFERENCIA ENTRE UN CURSO EN LÍNEA Y UNA SESIÓN EN VIVO

En el **Campus Virtual SPC**, ofrecemos dos tipos de experiencias de capacitación para adaptarnos a tus necesidades: **Cursos en Línea** y **Sesiones en Vivo** (videoconferencias). Es importante comprender la diferencia entre estos dos formatos para elegir la opción que mejor se adapte a tus preferencias y horarios.

TABLA COMPARATIVA: CURSOS EN LÍNEA Y SESIONES EN VIVO

|                        | CURSO EN LÍNEA                                                                                                    | SESION EN VIVO                                                                                                    |
|------------------------|----------------------------------------------------------------------------------------------------|----------------------------------------------------------------------------------------------------|
| FORMATO                | Asincrónicos, lo que<br>significa que puedes<br>acceder al contenido en<br>cualquier momento.                                                                                       | Eventos programados en los<br>que, las personas<br>participantes se conectan<br>simultáneamente para<br>asistir a una presentación en<br>tiempo real.                                      |
| ACCESO                 | Disponible sin límite de<br>tiempo en la plataforma.<br>Podrás consultar a tu<br>propio ritmo todo el<br>material del curso, como<br>lecciones, tareas,<br>evaluaciones y recursos. | Por medio de una liga de<br>videoconferencia, una<br>agenda y horarios<br>específicos. Los materiales y<br>recursos se comparten<br>durante la sesión en vivo.                             |
| RETRO-<br>ALIMENTACIÓN | La interacción entre las<br>personas instructoras y<br>participantes podrá<br>realizarse a través de<br>mensajes en la<br>plataforma.                                               | Podrás interactuar<br>directamente con la persona<br>instructora y otros<br>participantes a través del chat,<br>para aclarar preguntas y<br>respuestas al momento de la<br>sesión en vivo. |

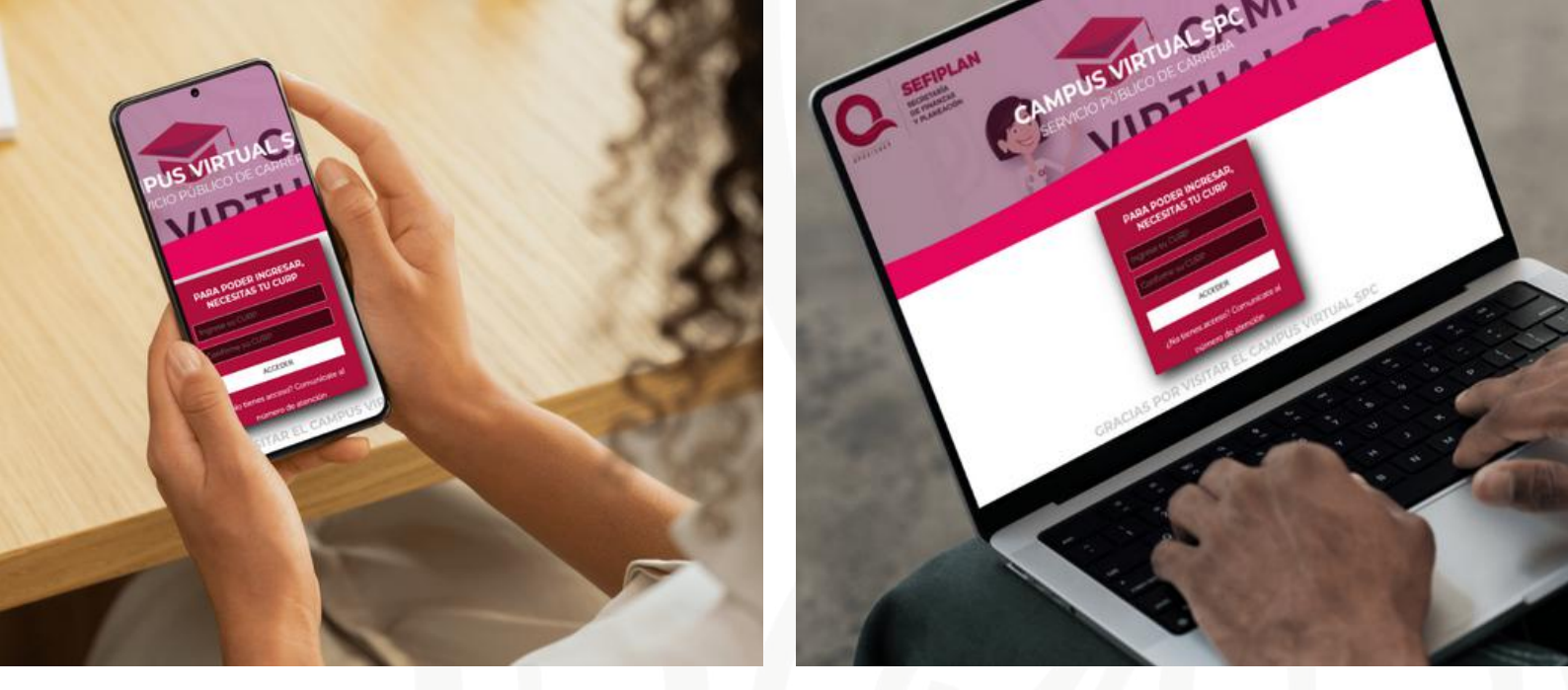

## INICIAR SESIÓN EN EL CAMPUS VIRTUAL SPC

#### ¿CÓMO ACCEDO AL CAMPUS VIRTUAL SPC?

En el **Campus Virtual SPC**, hemos simplificado el proceso de inicio de sesión para hacerlo más fácil de recordar. Ahora, para ingresar al Campus Virtual, solo necesitas tu Clave Única de Registro de Población (**CURP**), que funciona como tu **identificador único** en la plataforma. Con este acceso, podrás realizar los cursos en línea y participar en las sesiones en vivo.

#### ¿QUÉ DEBO HACER SI NO PUEDO INICIAR SESIÓN CON MI CURP EN LA PLATAFORMA?

Debes dirigirte al área de Recursos Humanos de tu Dependencia u Órgano, y verificar si tus datos están en el Sistema de Estructuras Orgánicas en Línea (SIDEOL). En caso de que tus datos no estén cargados en SIDEOL, tu área de Recursos Humanos debe hacer el trámite correspondiente, ya que es la única forma de ingresar usuarios al Campus Virtual.

## ¿CÓMO INICIAR SESIÓN EN EL CAMPUS VIRTUAL?

### Localiza el cuadro de inicio de sesión

En ambas entradas de texto captura tu **CURP** (Clave Única de Registro de Población). Asegúrate de ingresar la CURP correctamente, ya que es tu identificador único en el sistema.

#### Abre tu navegador web

Ingresa a la siguiente URL: https://spccampusvirtual.qro o.gob.mx/moodle/inicio

**Clic en Acceder** 

Una vez que hayas ingresado la CURP y confirmado, haz clic en el botón "**ACCEDER**"

| NEC        | ESITAS TU CU     | IRP       |
|------------|------------------|-----------|
| Ingrese su | CURP             |           |
| Confirme   | su CURP          |           |
|            | ACCEDER          |           |
| ¿No tiene  | es acceso?, comu | nicate al |

SERVICIO PÚBLICO DE CARRERA

### **TU PRIMER ACCESO AL CAMPUS VIRTUAL SPC**

#### **AVISO DE PRIVACIDAD**

Cuando inicies sesión por primera vez en el Campus Virtual SPC deberás leer detenidamente el Aviso de Privacidad para poder continuar. Una vez que hayas revisado toda la información y estés de acuerdo, haz **"DOY** clic el botón MI en **AVISO** CONSENTIMIENTO A DE **PRIVACIDAD**" para confirmar tu aceptación.

En caso de que exista un cambio de este Aviso de Privacidad, http://www.sefiplan.groo.gob.mx/site/transparencia/ en la seco

DOY MI CONSENTIMIENTO A AVISO DE PRIVACIDAD

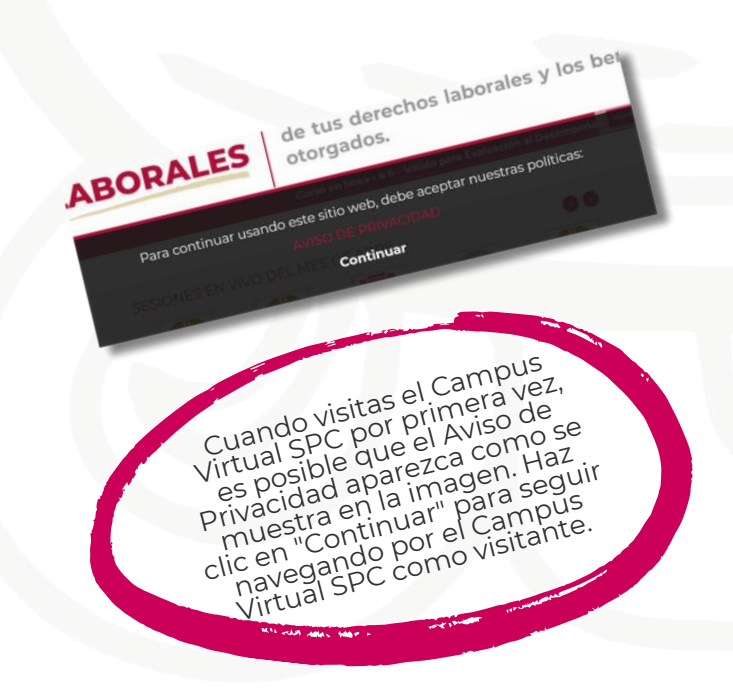

#### ¿ES LA PRIMERA VEZ QUE INICIAS SESIÓN EN EL **CAMPUS VIRTUAL SPC?**

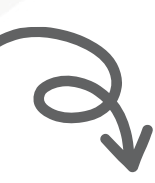

#### POLÍTICAS DE USO DEL CAMPUS **VIRTUAL SPC**

El siguiente paso es aceptar las Políticas del Campus Virtual SPC. Lee detenidamente las políticas del Campus Virtual SPC, haz clic en Siguiente y, a continuación, casilla **Dov** marca la mi consentimiento al Aviso de Política del Campus Virtual SPC. Finalmente, haz clic en el botón Siguiente, para aceptar.

#### Aviso de Políticas del Campus Virtual SPC

Políticas de la Capacitación, de la evaluación de la Capacitación, y las incidencias. Por favor, acceda al texto completo Aviso de Políticas del Campus Virtual SPC si desea revisarlo 🛛 Doy mi consentimiento a Aviso de Políticas del Campus Virtual SPC 🧿

En este formulario hay campos obligatorios **O** 

SIGUIENTE

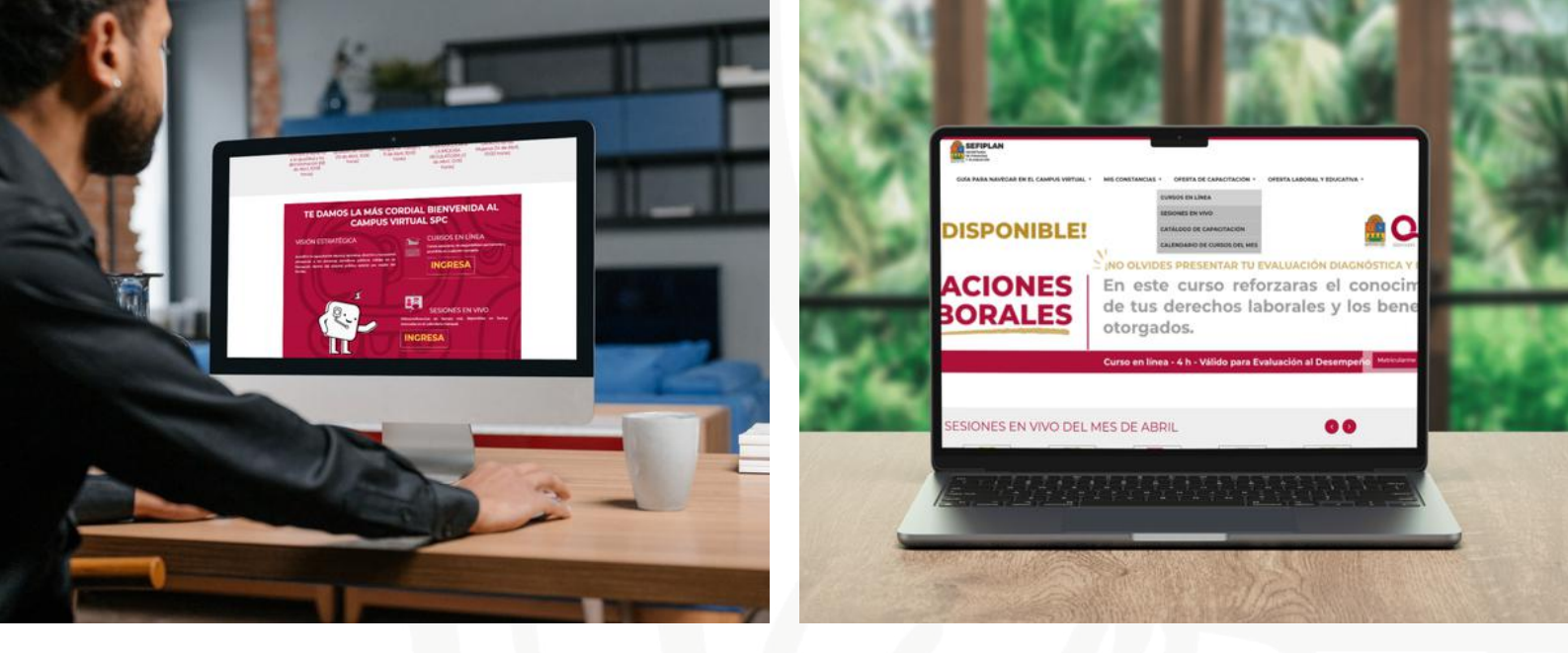

## ACCEDE A LOS CURSOS EN LÍNEA Y SESIONES EN VIVO

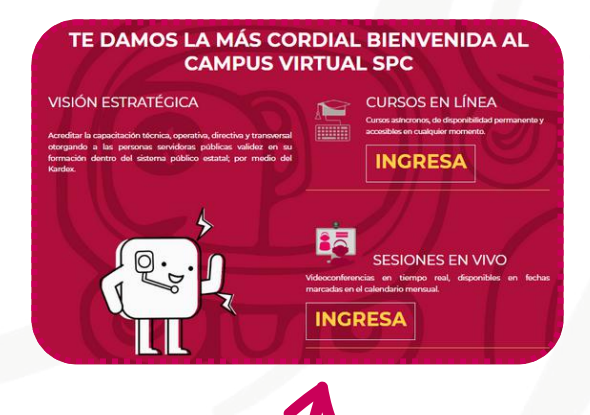

#### **CUADRO DE ACCESO RÁPIDO**

Localiza el cuadro de acceso rápido en la página principal del Campus Virtual SPC y da clic en el botón "INGRESA", para acceder a los cursos en línea o sesiones en vivo según sea el caso.

¿CÓMO ACCEDER A LOS CURSOS LÍNEA O SESIONES EN VIVO?

#### **MENÚ DE OPCIONES**

En la parte superior de la página principal del Campus Virtual SPC, encontrarás el menú de opciones. Da clic en el menú **OFERTA DE CAPACITACIÓN** y a continuación selecciona CURSOS EN LÍNEA o SESIONES EN VIVO.

| ONSTANCIAS | <ul> <li>OFERTA DE CAPACITACIÓN *</li> </ul> | OFERTA LABO |
|------------|----------------------------------------------|-------------|
|            | CURSOS EN LÍNEA                              |             |
|            | SESIONES EN VIVO                             |             |
|            | CATÁLOGO DE CAPACITACIÓN                     |             |
|            | CALENDARIO DE CURSOS DEL MES                 |             |
|            | ES PRESENTAR TU E                            | VALUAC      |

### MATRICULACIÓN CURSOS EN LÍNEA

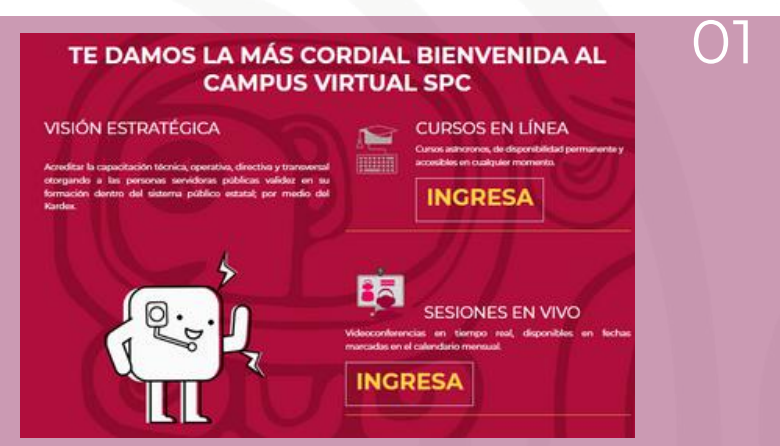

#### **SELECCIONA EL EJE DE CAPACITACIÓN**

Una vez dentro, observarás los 7 ejes de capacitación. Selecciona el eje de tu interés haciendo clic en el botón rojo con el nombre del eje. Esto te llevará a una lista desplegable de cursos incluidos en ese eje.

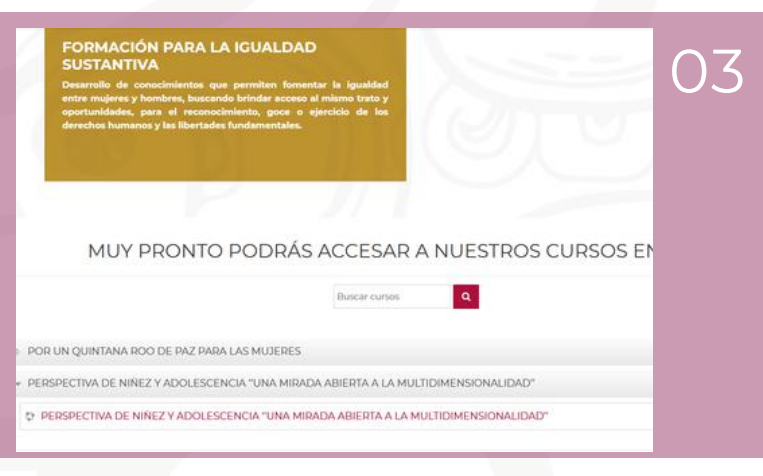

#### MATRICÚLATE

En la parte superior se mostrará el objetivo del curso seleccionado y en la parte inferior el periodo de vigencia del curso.

Ingresa haciendo clic sobre el nombre del curso, y finalmente, clic sobre el botón rojo "**MATRICULARME**".

#### UBICA EL CUADRO DE ACCESO RÁPIDO

Después de iniciar sesión, localiza el cuadro de acceso rápido a cursos. Dentro del cuadro, busca el botón "INGRESA" que se encuentra debajo de la descripción de cursos en línea. Haz clic en este botón para acceder a los ejes de capacitación.

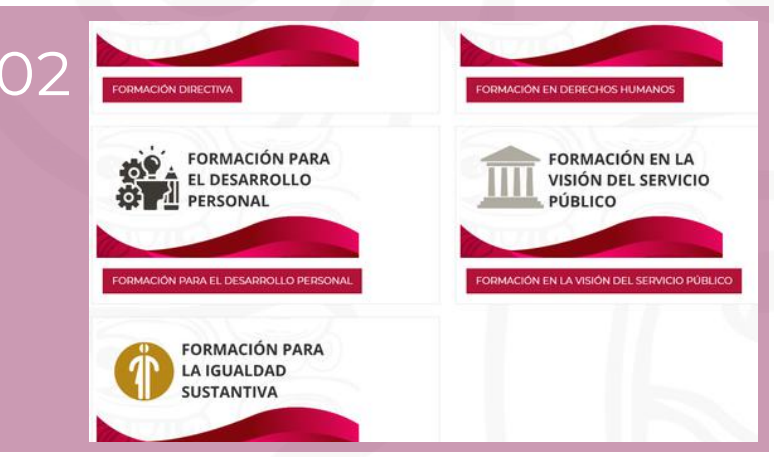

#### **EXPLORA** LA LISTA DE CURSOS

Dentro del eje encontrarás una descripción del mismo y una lista de cursos disponibles.

Selecciona el curso al que deseas matricularte haciendo clic sobre el nombre.

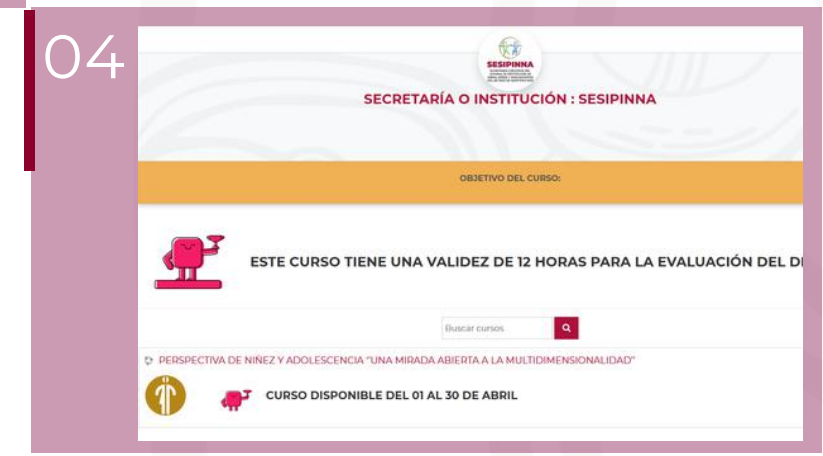

### MATRICULACIÓN SESIONES EN VIVO

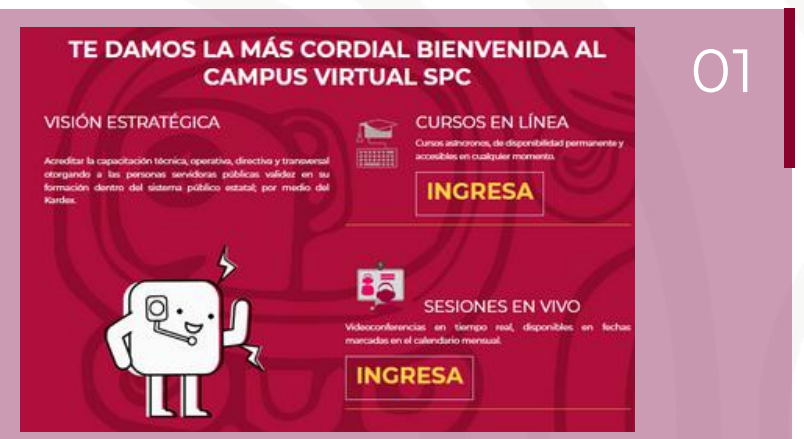

#### **SELECCIONA EL EJE DE CAPACITACIÓN**

Una vez dentro, observarás los 7 ejes de capacitación. Selecciona el eje de tu interés haciendo clic en el botón rojo con el nombre del eje. Esto te llevará a una lista desplegable de las sesiones en vivo en ese eje.

#### **UBICA EL CUADRO DE ACCESO RÁPIDO**

Después de iniciar sesión, localiza el cuadro de acceso rápido a cursos. Dentro del cuadro, busca el botón "INGRESA" que se encuentra debajo de la descripción de sesiones en vivo.

Haz clic en este botón para acceder a los ejes de capacitación.

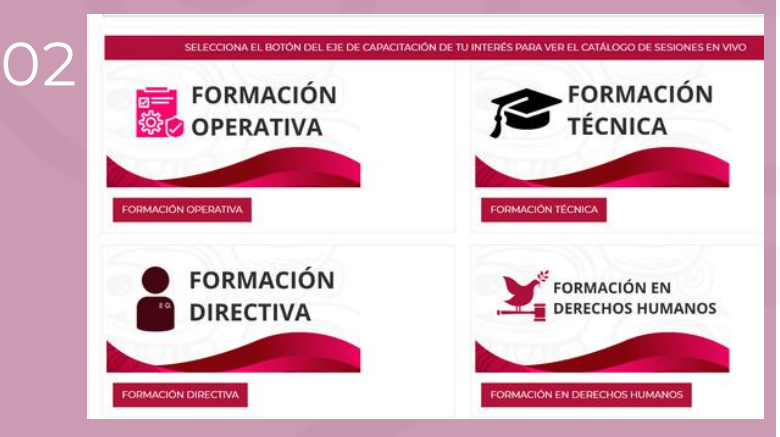

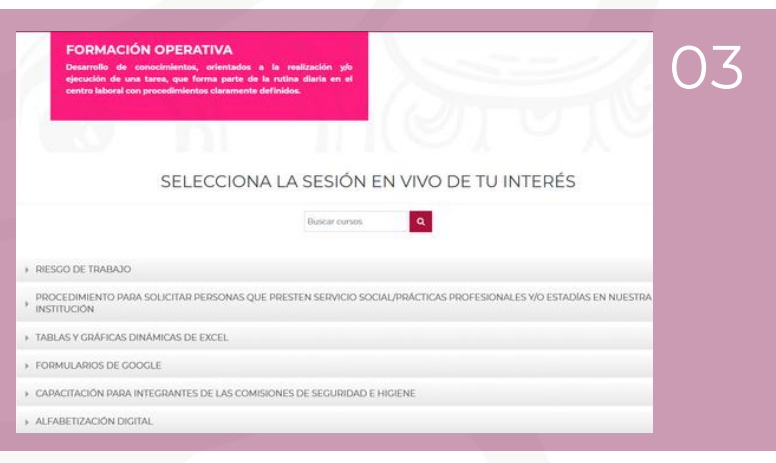

#### MATRICÚLATE

En la parte superior se mostrará el objetivo de la sesión en vivo y en la parte inferior el calendario de sesiones programadas.

Ingresa haciendo clic sobre el nombre de la sesión, y finalmente, clic sobre el botón rojo "**MATRICULARME**".

#### **EXPLORA** LA LISTA DE SESIONES EN VIVO

Dentro del eje encontrarás una descripción del mismo y una lista de sesiones en vivo disponibles. Selecciona la sesión en vivo a la que deseas matricularte haciendo clic sobre el nombre.

Verifica que te estas inscribiendo en la fecha correcta.

| 04 | INSTITUCIÓN EN ALIANZA: DIRECCIÓN DE SERVICIO PROFESIONAL DE CARREI                                                                                                    |
|----|----------------------------------------------------------------------------------------------------|
|    | OBJETIVO DEL CUBSO: Este cuno permitirá a las personas servidoras publicas desarrollar habilidades prácticas para la creación, personalización, per<br>análisis de formularios en Ciogole Formi, facilitando su uso como herramienta vesial en diversos contestos pensonales, educativos y pro |
|    | ESTA SESIÓN EN VIVO TIENE UNA VALIDEZ DE 2 HORAS PARA LA EVALUACIÓN DEL DESE                                                                                                    |
|    | Buscar cursos Q                                                                                                    |
|    | © FORMULARIOS DE COOCLE (23 de Abril 1000 horas)                                                                                                    |

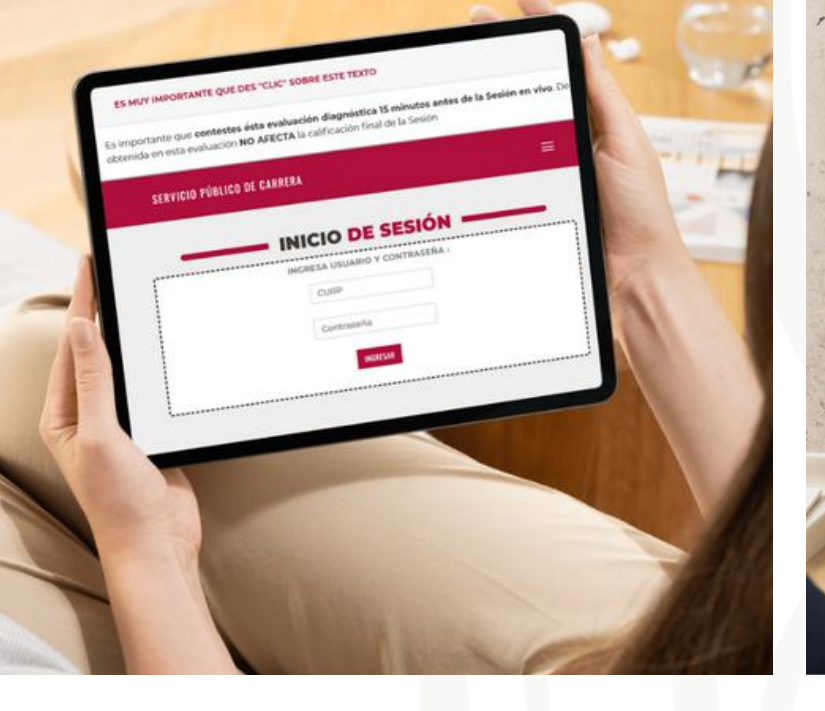

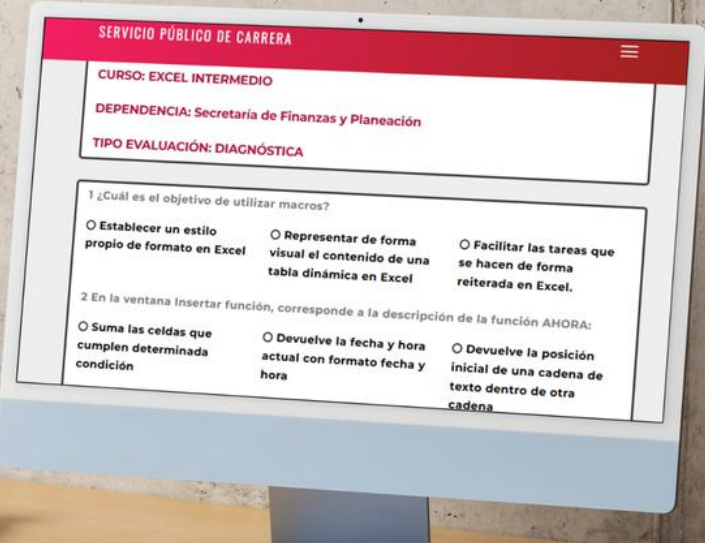

## EVALUACIÓN DIAGNÓSTICA

La **Evaluación Diagnóstica** es una herramienta que permite **medir los conocimientos previos** de las personas participantes en relación con el tema del curso. Es importante destacar que la calificación obtenida en esta evaluación **no afecta** la calificación final.

#### USUARIO Y CONTRASEÑA PARA REALIZAR TUS EVALUACIONES

Para mejorar la seguridad y garantizar que solo tú puedas realizar tus evaluaciones, ahora es necesario ingresar con tu **CURP** y una **contraseña personal** al momento de presentar la Evaluación Diagnóstica.

#### ¿CÓMO OBTENGO MI CONTRASEÑA PERSONAL?

Las contraseñas fueron enviadas al área administrativa de tu institución. Si aún no tienes tu contraseña, comunícate con ellos para recibirla.

#### ¿DÓNDE DEBO INGRESAR LA NUEVA CONTRASEÑA?

Al iniciar tu curso en línea o sesión en vivo, en la estructura del mismo visualizarás la sección **"EVALUACIÓN DIANÓSTICA**", donde deberás ingresar tu **CURP** y **contraseña personal** para realizar tu evaluación.

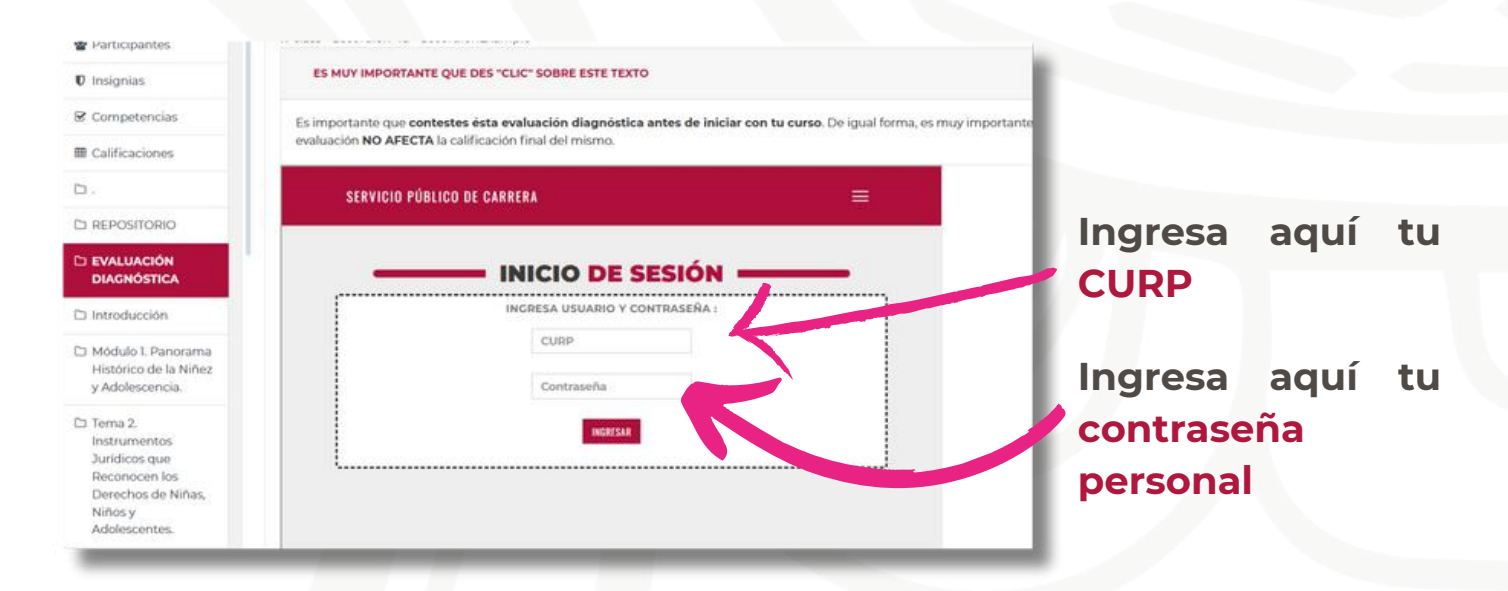

El sistema volverá a solicitarte la CURP, ingrésala aquí As importante que contestes ésta evaluación diagnóstica 15 minutos antes de la Sesión en vivo. De igual forma obtenida en esta evaluación NO AFECTA la calificación final de la Sesión

SERVICIO PÚBLICO DE CARRERA

EVALUACIÓN DIAGNÓSTICA

CAPUENTU CURP PARA ACCEDER A LA EVALUACIÓN DIAGNÓSTICA :

CURP

INCLA FIALLACE

**CURSOS EN LÍNEA** 

#### **RECUERDA QUE...**

#### **SESIONES EN VIVO**

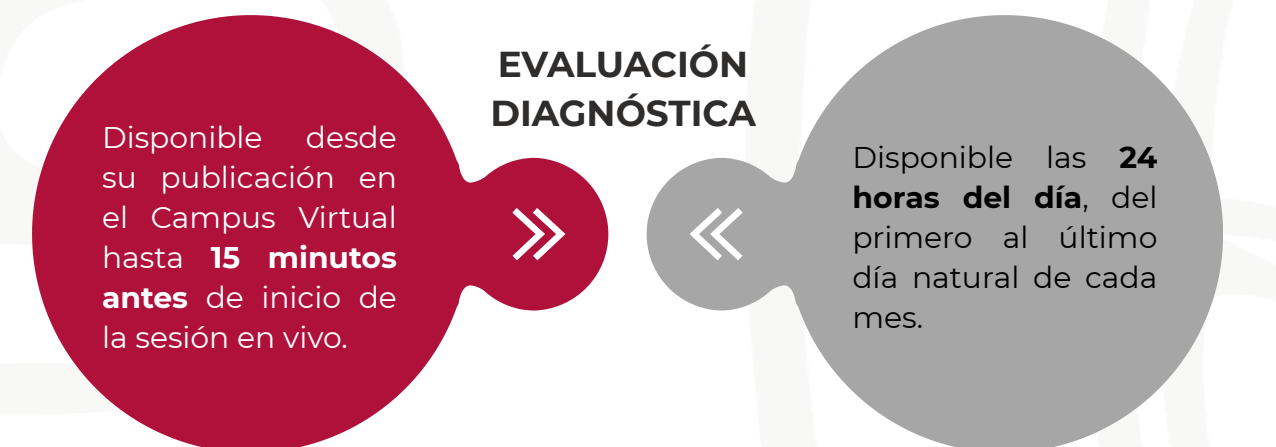

SERVICIO PÚBLICO DE CARRERA

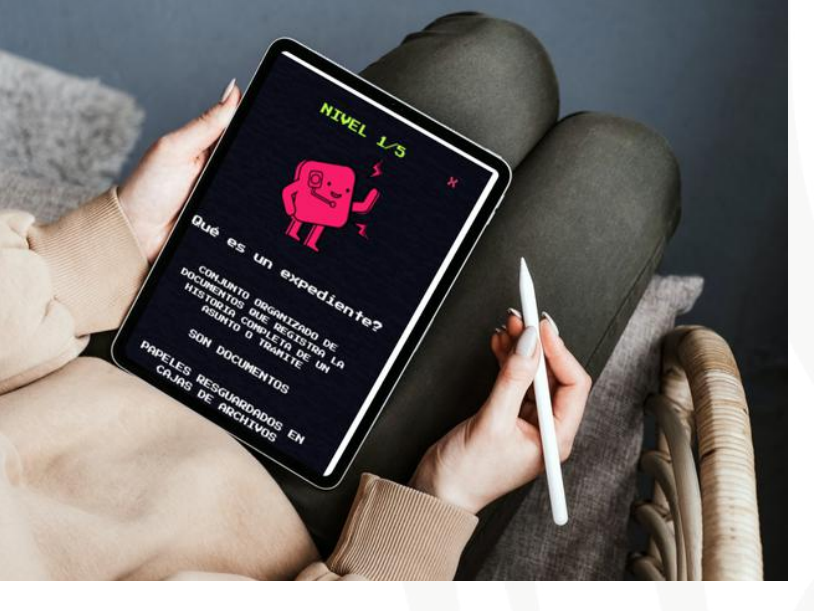

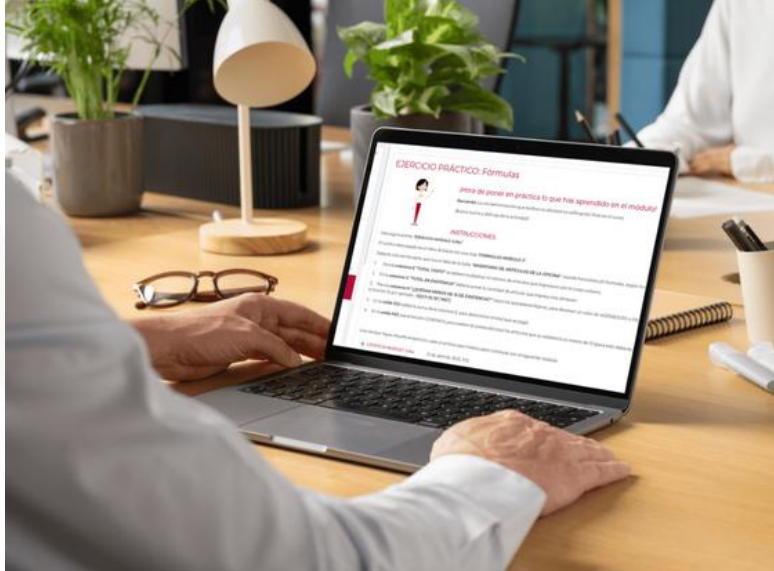

### CONTENIDO CURSOS EN LÍNEA

#### Folleto informativo

Antes de iniciar un curso en línea, es importante descargar y leer el **folleto informativo** disponible en la plataforma. Este documento te proporcionará un contexto general del tema por abordar, así como los datos de contacto en caso de que necesites resolver dudas o solicitar información adicional sobre el curso.

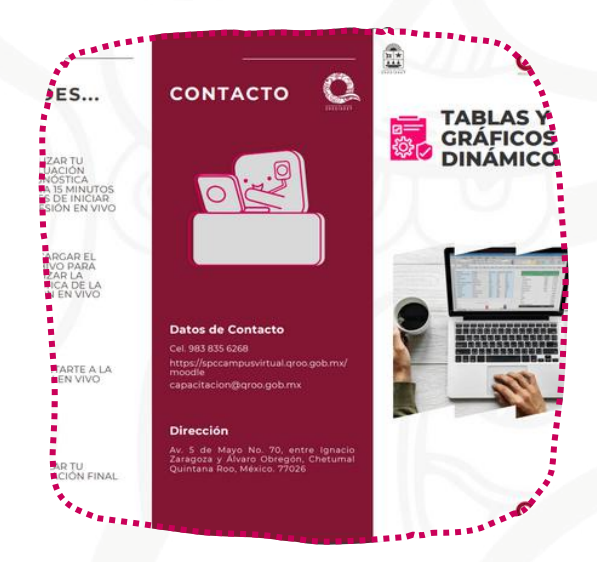

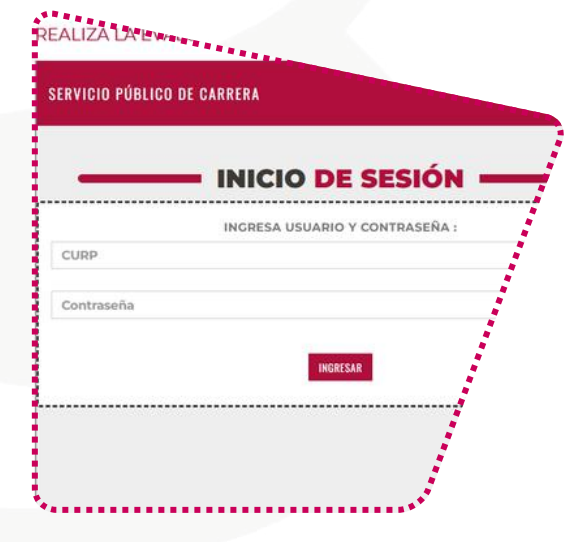

#### Evaluación Diagnóstica

No olvides que para poder presentar tu evaluación diagnóstica deberás ingresar tu **CURP** y **contraseña personal** en el apartado correspondiente.

#### **Videos tutoriales**

Los **videos tutoriales** ofrecen un aprendizaje autodirigido, ya que ofrecen una demostración visual y narrativa del tema.

Es importante tener en cuenta que la mayoría de estos videos se encuentran alojados en plataformas como **YouTube**, por lo que es fundamental que las personas participantes tengan acceso habilitado a esa plataforma.

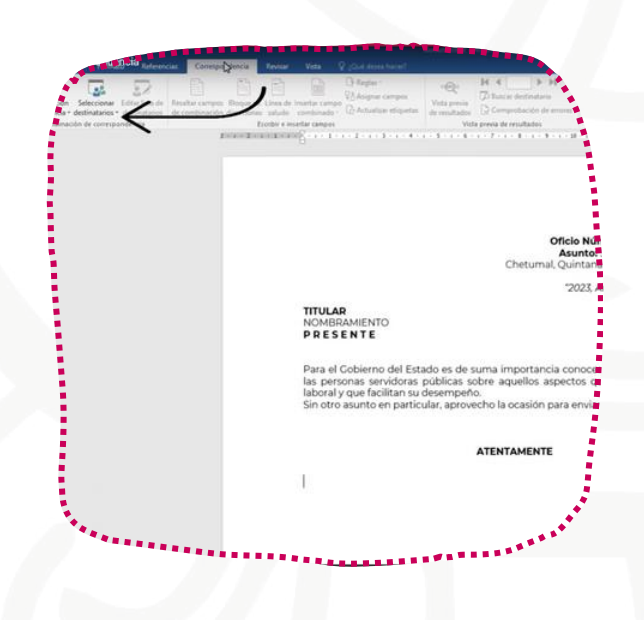

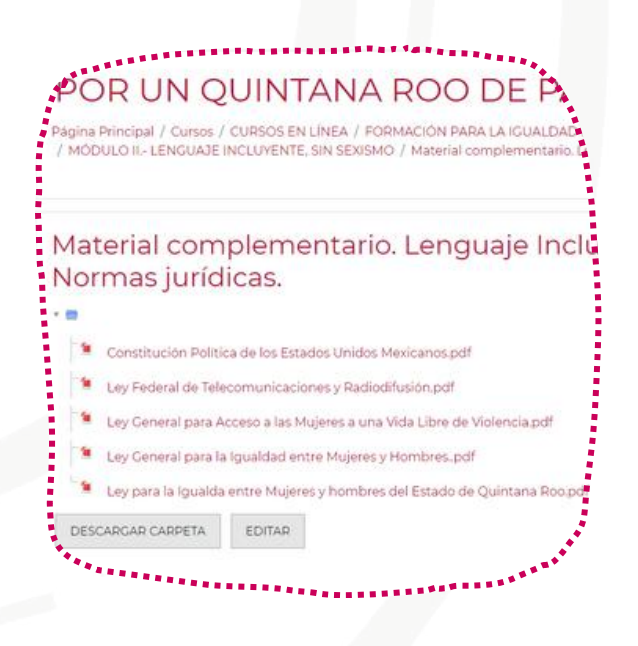

#### Material de lectura

El material de lectura, como archivos PDF y presentaciones, son recursos clave en la capacitación en línea. Estos documentos proporcionan información estructurada detallada sobre V el contenido del curso, permitiendo a las personas participantes revisar conceptos, profundizar en temas V repasar a su propio ritmo.

#### Actividades prácticas

Las **actividades prácticas** son **tareas** concretas que las personas participantes realizan durante el curso en línea. Estas actividades te permiten convivir con el aprendizaje, pero **no suman** a tu calificación global del curso.

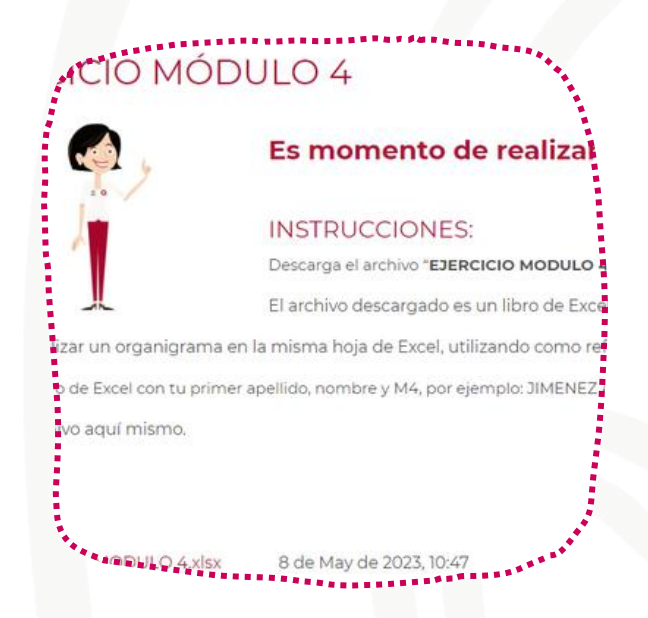

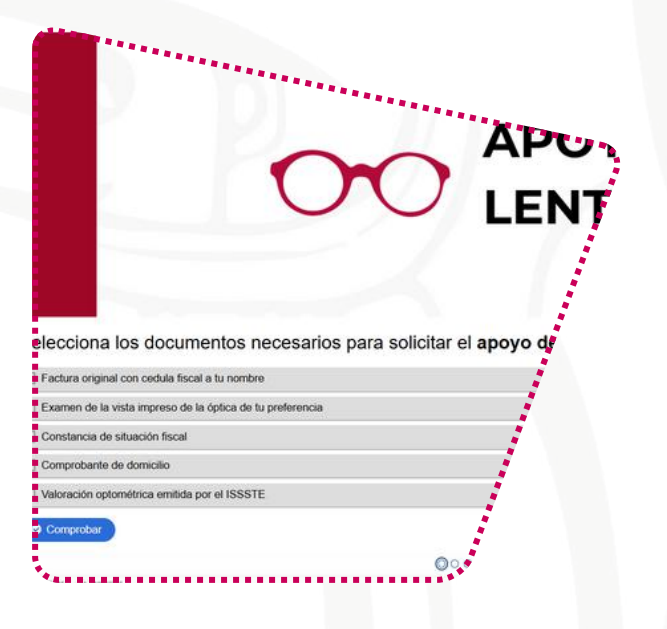

#### Cuestionarios de repaso

En algunos cursos encontrarás los cuestionarios de repaso. Pueden ser de opción múltiple, completar frases o verdadero/falso. Estos tienen la función de **reforzar el aprendizaje**, pero **no** suman a tu calificación global del curso.

#### Actividades interactivas

actividades interactivas Las son herramientas de aprendizaje que permiten involucrar activamente a las personas participantes en el proceso de capacitación. Estas actividades pueden ser: crucigramas, memoramas. ejercicios de emparejamiento de conceptos, juegos y muchos más, pero no suman a tu calificación global del curso.

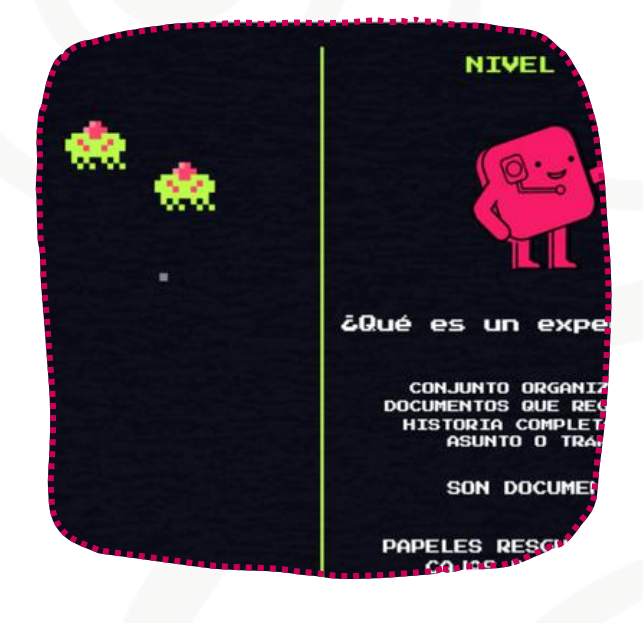

|                                                                                | EVALUACION FINAL                                                                                                    |                                 |
|--------------------------------------------------------------------------------|----------------------------------------------------------------------------------------------------|---------------------------------|
| PRUEBA2024                                                                     |                                                                                                    |                                 |
| cretaria de Finanzas y Pla                                                     | neación                                                                                                    |                                 |
| ÚNICO CSST, TIENE UNA IN<br>TRA ÁREA: (SE REPORTA L                            | CIDENCIA SUBSISTENTE Y AL HACER EL RECOR<br>A INCIDENCIA DETECTADA POR PRIMERA VEZ?                                                            | RIDO SE DETECTA LA N            |
|                                                                                | O SI                                                                                                    | O DEPENDE LA<br>DETECTE EN EL   |
| STRE SE LLEVA A CABO LA                                                        | VERIFICACIÓN DEL CALENDARIO?                                                                                                    |                                 |
| STRE.                                                                          | O EN EL 4". TRIMESTRE.                                                                                                    | O EN TODO                       |
| BE DE TENER EL ÁLBUM FO                                                        | DTOGRÁFICO?                                                                                                    |                                 |
| R CADA INCIDENCIA.<br>INCIDENCIA.<br>A INCIDENCIA. FIRMA DE<br>DE LA COMISIÓN. | O FOTOGRAFÍAS POR CADA INCIDENCIA.<br>(UNA) CLAVE DE LA INCIDENCIA.<br>DESCRIPCIÓN DE LA INCIDENCIA. ÁREA<br>DONDE SE ENCUENTRA LA INCIDENCIA. | O FOTO<br>(DOS)W<br>DESC<br>CLA |
| S PUNTOS QUE CONFORM                                                           | AN EL FORMATO ÚNICO DE COMISIÓN DE SEGU                                                                                                    | RIDAD                           |
| TRO DE TRABAJO<br>DICAL PRESIDENTE DE<br>'QETARIO TÉCNICO                      | O - DATOS DEL CENTRO DE TRABAJO<br>ORGANIZACIÓN SINDICAL PRESIDENTE DE<br>LA COMISIÓN - SECRETARIO TÉCNICO                                     |                                 |

#### **Evaluación final**

Para presentar tu evaluación final, deberás ingresar tu CURP y contraseña personal.

Recuerda realizarla antes de las 23:59 horas del último día natural del mes en que tomes el curso en línea.

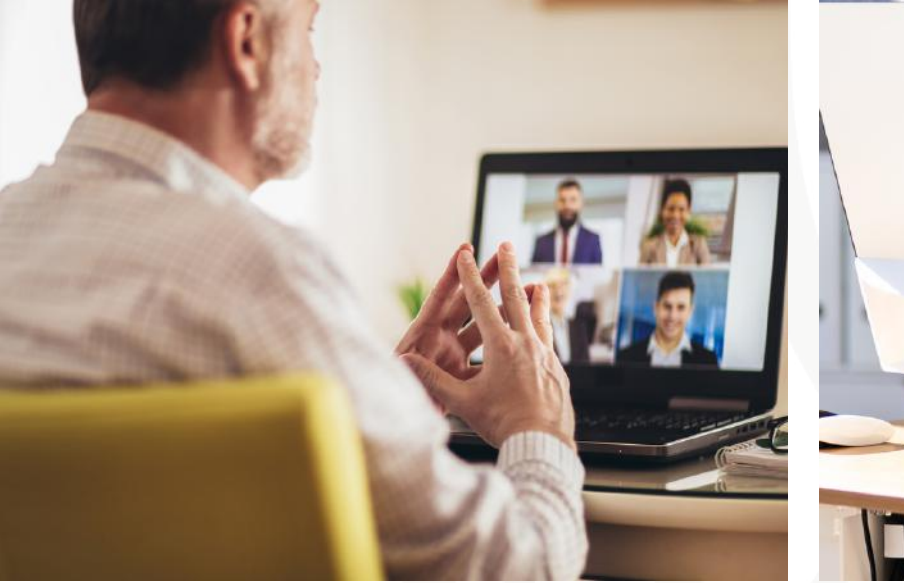

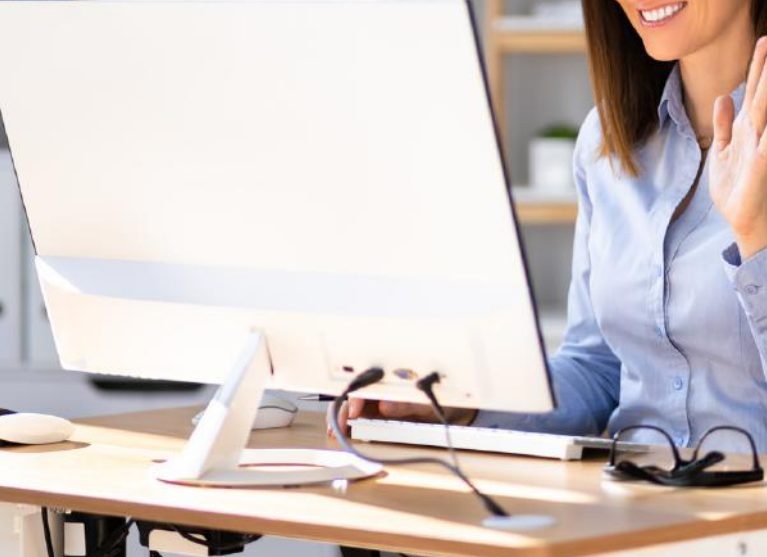

### CONTENIDO SESIÓN EN VIVO

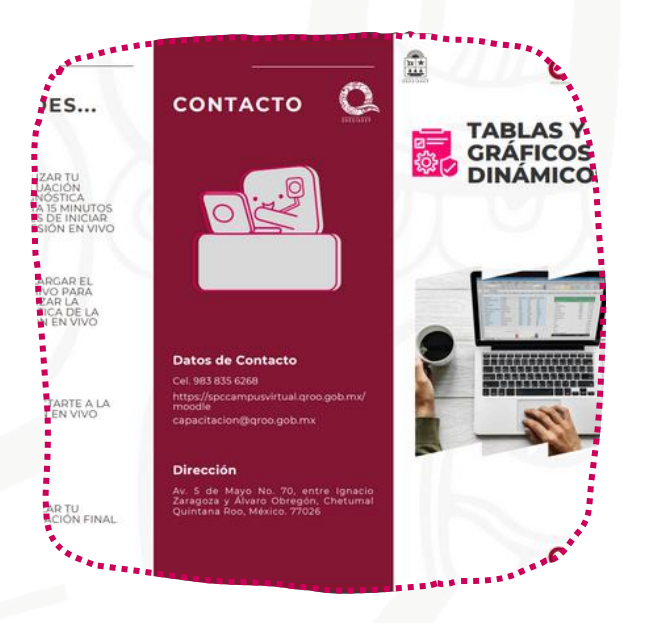

#### 1. Folleto informativo

Antes de participar en una sesión en vivo, es importante descargar y leer el folleto informativo disponible en la plataforma. Revisarlo con anticipación te permitirá aprovechar mejor la sesión, comprender el contexto del contenido y saber a quién dirigirte si necesitas más información.

#### 2. Evaluación Diagnóstica

La evaluación diagnóstica para las sesiones en vivo, se encuentra disponible desde su publicación en el Campus Virtual SPC hasta **15 minutos antes** de inicio de la sesión en vivo.

Recuerda que tomar la sesión en vivo sin haber realizado la evaluación diagnóstica **no te permitirá** realizar la evaluación final.

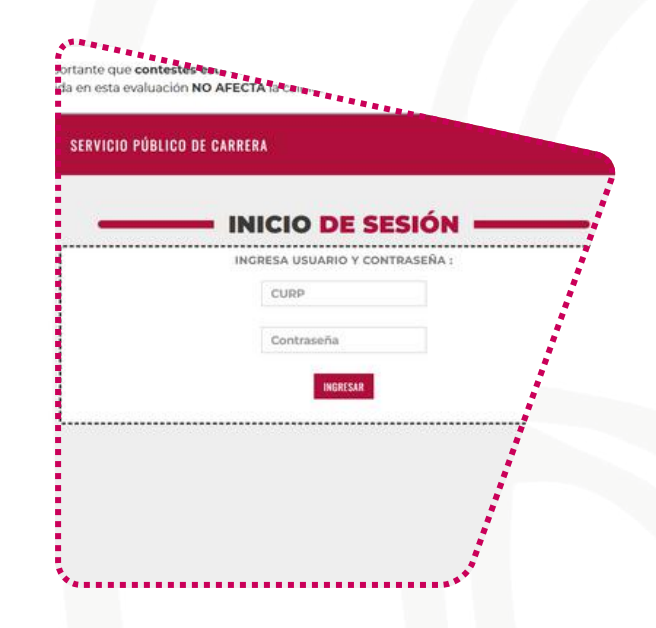

#### 3. Videoconferencia

Ubica la sección "**INGRESA A LA SESIÓN EN VIVO**", encontrarás un botón que te llevará a la sesión en vivo.

Es importante tener una conexión estable a internet y un dispositivo compatible (Computadora, tablet, o celular) para poder participar plenamente en la videoconferencia.

Recuerda que cada sesión en vivo indica el **límite de participantes**.

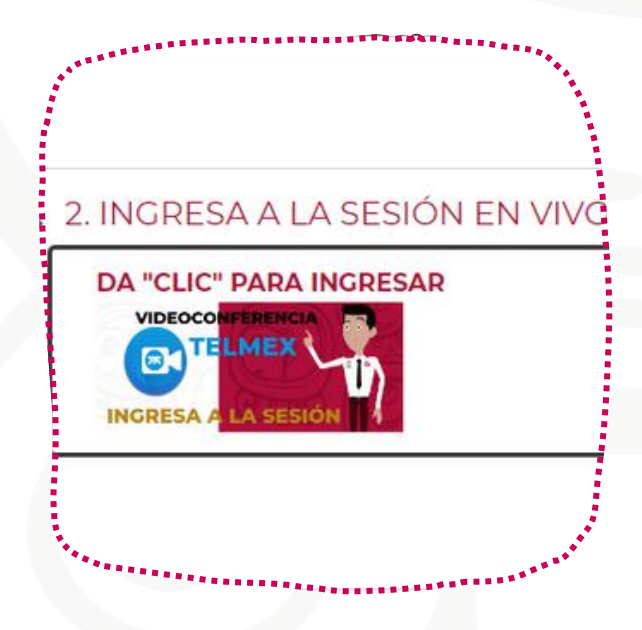

|                 | E SESIÓN       |
|-----------------|----------------|
| INGRESA USUARIO | Y CONTRASEÑA : |
| CURP            |                |
| Contraseña      |                |
| INGRO           | SAR            |
|                 |                |
|                 |                |

#### 4. Evaluación Final

La evaluación final estará disponible 15 minutos después del horario de cierre de la sesión en vivo y hasta las 23:59 horas del mismo día.

El mínimo aprobatorio de la evaluación final es de 7.0.

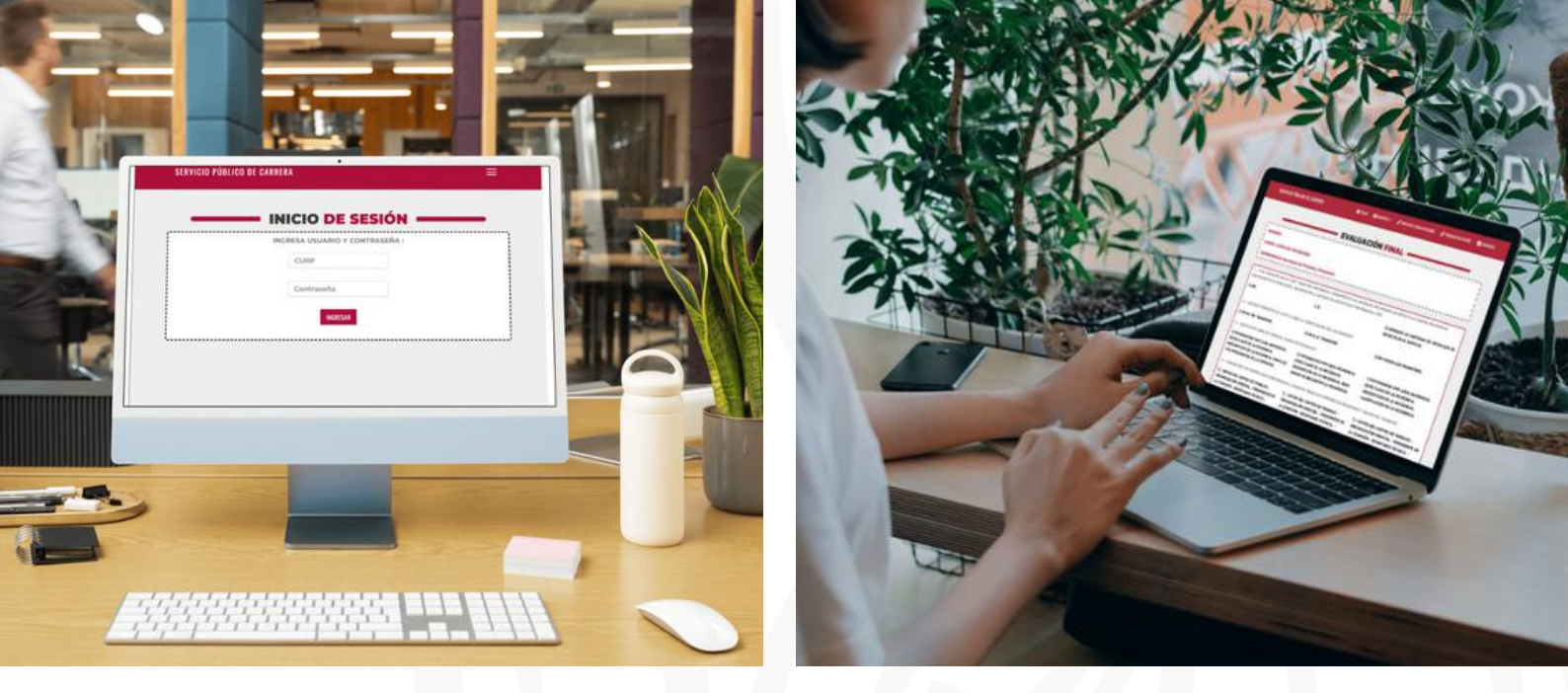

## **EVALUACIÓN FINAL**

El objetivo principal de la **evaluación final** es **medir el conocimiento adquirido**. El **mínimo aprobatorio** de la evaluación final es de **7.0**, recuerda que las actividades y cuestionarios de repaso no suman a tu calificación global del curso.

Es importante que tomes en cuenta la hora y día de cierre de las evaluaciones finales y que no podrás realizar la evaluación final, si no realizaste tu evaluación diagnóstica.

La **evaluación final**, para los **cursos en línea** se encuentra disponible las 24 horas del día, del primero al último día natural de cada mes.

La evaluación final para las sesiones en vivo, se encuentra disponible 15 minutos después del horario de cierre de la sesión en vivo y hasta las 23:59 horas del mismo día.

#### ¿DÓNDE DEBO INGRESAR LA NUEVA CONTRASEÑA PARA PRESENTAR MI EVALUACIÓN FINAL?

Al finalizar tu curso en línea o sesión en vivo, en la estructura del mismo visualizarás la sección "**EVALUACIÓN FINAL**", donde deberás ingresar tu **CURP** y **contraseña personal** para realizar tu evaluación.

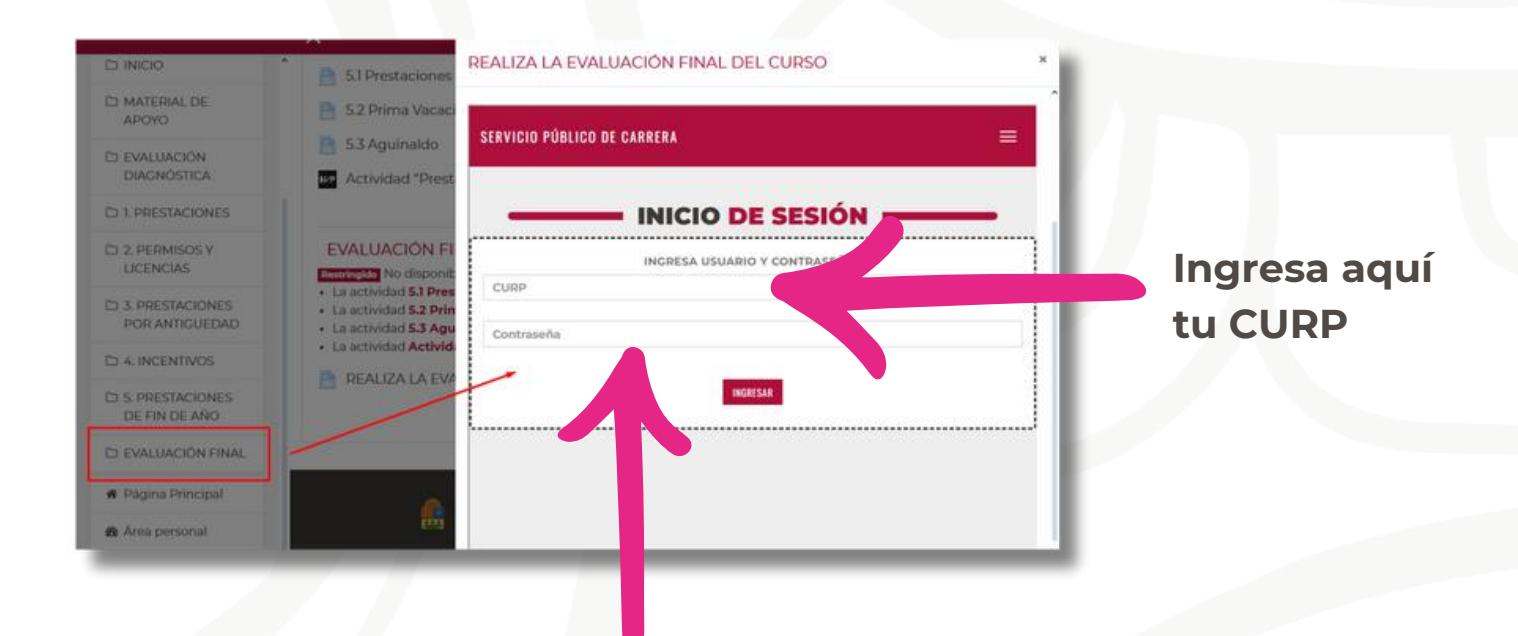

Ingresa aquí tu contraseña personal

#### **RECUERDA QUE...**

**SESIONES EN VIVO** 

#### **CURSOS EN LÍNEA**

Disponible 15 minutos después del horario de cierre de la sesión en vivo y hasta las 23:59 horas del mismo día.

### EVALUACIÓN

FINAL

>

**(** 

Disponible hasta las 23:59 horas del último día natural del mes

### **GENERAR LA CONSTANCIA**

#### Ingresa tus datos

Ingresa tu **CURP** y tu **contraseña personal**, luego haz clic en el botón "**INGRESAR**".

|  | CURP       |      |  |
|--|------------|------|--|
|  | Contraseña |      |  |
|  |            |      |  |
|  | INCR       | ESAR |  |

## Guarda o imprime tu constancia

Haz clic en el botón rojo "**DESCARGA TU CONSTANCIA**".

El sistema generará tu constancia en formato PDF, la cual podrás guardar o imprimir según lo necesites.

DESCARGA TU CONSTANCIA

#### Dirígete al Portal de Constancias

En el menú superior del Campus Virtual, selecciona la opción "**MIS CONSTANCIAS**" y, posteriormente, haz clic en "**PORTAL DE CONSTANCIAS**".

| JUÍA PARA NAVEGAR EN EL CAMPUS VIRTU | AL | <ul> <li>MIS CONSTANCIAS</li> </ul> | • OFERTA DE CAPACITACIÓN • |
|--------------------------------------|----|-------------------------------------|----------------------------|
|                                      |    | PORTAL DE CONSTANC                  | AS                         |
| ADODALES                             |    |                                     |                            |

#### Busca el curso

En la tabla de historial de cursos, ubica el curso en línea o sesión en vivo del cual deseas generar la constancia.

Recuerda que solo podrás generar constancias de los cursos o sesiones que hayas aprobado.

|    |                                                                                    |                                                                                                    | 041,203                                          |              |                          |                          |
|----|------------------------------------------------------------------------------------|----------------------------------------------------------------------------------------------------|--------------------------------------------------|--------------|--------------------------|--------------------------|
| u  | TABLAS Y CRÁFICAS<br>DINÁMICAS DE EXCEL                                            | 2025. TABLAS Y ORÁFICAS<br>DINÁMICAS DE EXCEL<br>FORMACIÓN OPERATIVA                                                           | OS DE<br>FEBRERO<br>OS DE<br>FEBRERO<br>DEL 2025 | No realizada | No prosentó en<br>tiempo | No presenté en<br>tiempo |
|    | SERVICIO PUBLICO CON<br>PERSPECTIVA DE<br>INCLUSIÓN A PERSONAS<br>CON DISCARACIDAD | 2025-SERVICIO PÚBLICO<br>CON PERSPECTIVA DE<br>INCLUSIÓN A PERSONAS<br>CON DISCAPACIDAD<br>FORMACIÓN EN ICUALDAD<br>SUSTANTIVA | 19 DE<br>PEBRERO<br>19 DE<br>PEBRERO<br>DEL 2025 | Bealizada    | Dealizada                | INTERNA IN CONTRACTA     |
| 54 | EXCEL BASICO                                                                       | 2025-EXCEL BASICO<br>FORMACIÓN OPERATIVA                                                                                       | OT DE<br>MARZO -<br>31 DE<br>MARZO<br>DEL 2025   | No realizada | No presentó en<br>tiempo | No presentó en<br>tiempo |
|    | SERVICIO PÚBLICO CON<br>PERSPECTIVA DE<br>INCLUSIÓN A PERSONAS<br>CON DISCAPACIDAD | 2025-SERVICIO PÚBLICO<br>CON PERSPECTIVA DE<br>INCLUSIÓN A PERSONAS<br>CON DISCAPACIDAD<br>FORMACIÓN EN ICUALDAD<br>SUSTANTIVA | 26 DE<br>MARZO<br>26 DE<br>MARZO<br>DEL 2025     | No realizada | No presentó en<br>tiempo | No presentó en<br>tiempo |
| M  | ICUALDAD DE CÉNERO                                                                 | 2028-ICUALDAD DE<br>CÉNERO<br>FORMACIÓN EN ICUALDAD<br>SUSTANTIVA                                                              | 26 DE<br>MARZO<br>26 DE<br>MARZO                 | Realizada    | Realizada                | BUCKREA TO EDRETANCIA    |

### **CONOCE TU CONSTANCIA**

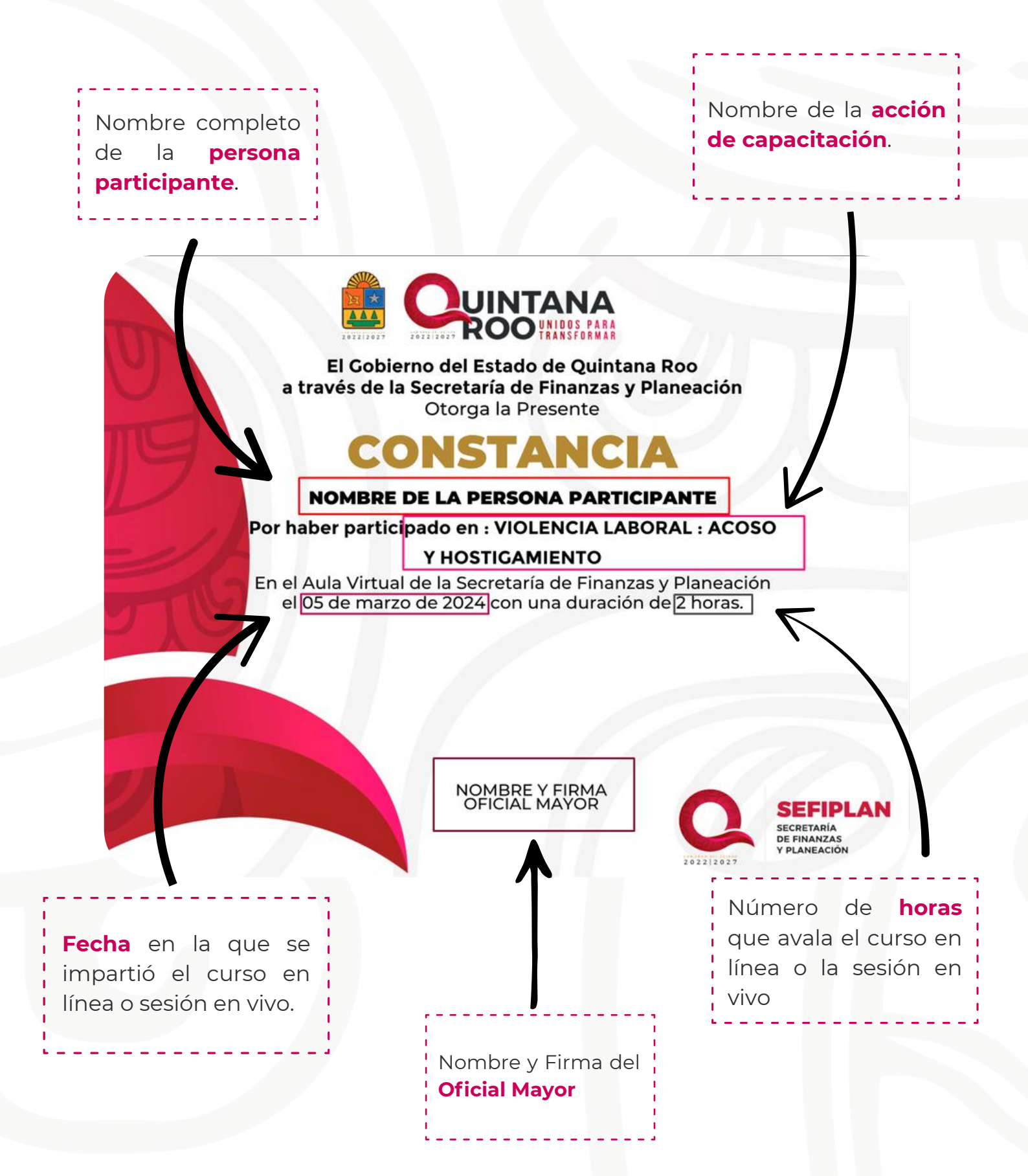

## **CONOCE TU CONSTANCIA**

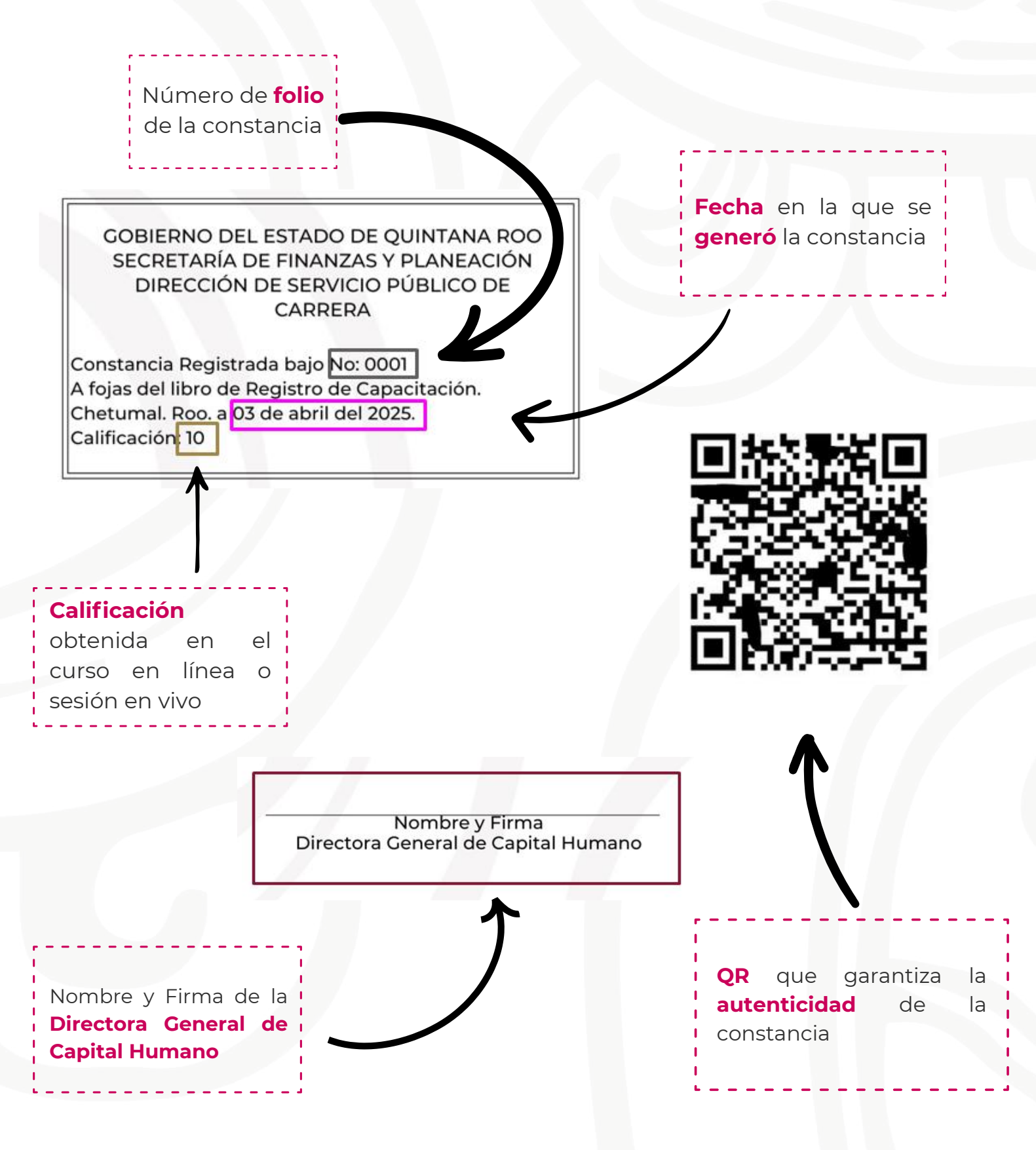

## ¿POR QUÉ NO SE GENERA MI CONSTANCIA?

#### NO REALICÉ LA EVALUACIÓN DIAGNÓSTICA

Es necesario realizar la evaluación diagnóstica **antes de iniciar el curso en línea o sesión en vivo**. Sin esta evaluación previa, el sistema no te permitirá realizar la evaluación final y por lo tanto no podrás obtener la constancia.

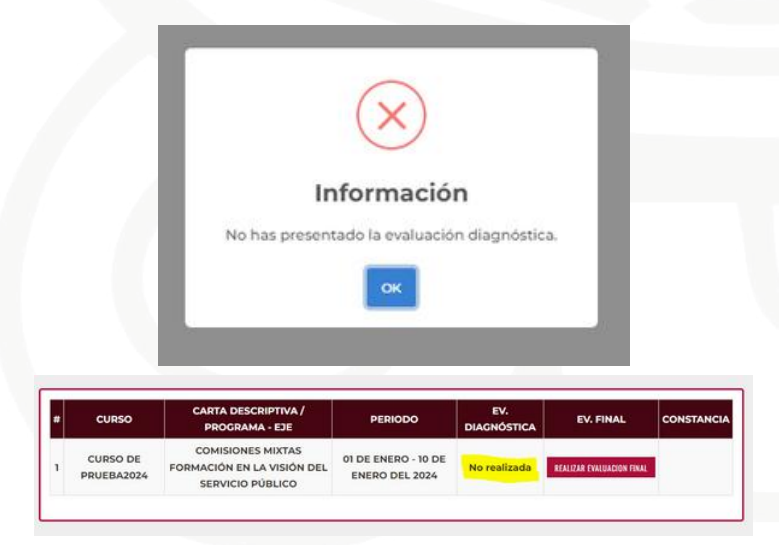

SITUACIONES POR LAS QUE NO PODRÉ OBTENER LA CONSTANCIA

Én ambos casos, para obtener la constancia, deberás volver a tomar el curso en línea o sesión en vivo en otra fecha y repetir el proceso.

#### NO APROBÉ LA EVALUACIÓN FINAL

Si no apruebas el examen final con una **calificación mínima de 7.0**, la constancia no estará disponible para su descarga.

| * | CURSO                  | CARTA DESCRIPTIVA / PROGRAMA -<br>EJE                               | PERIODO                               | EV.<br>DIAGNÓSTICA | EV.<br>FINAL | CONSTANCIA                     |
|---|------------------------|---------------------------------------------------------------------|---------------------------------------|--------------------|--------------|--------------------------------|
| 1 | CURSO DE<br>PRUEBA2024 | COMISIONES MIXTAS<br>FORMACIÓN EN LA VISIÓN DEL<br>SERVICIO PÚBLICO | 01 DE ENERO - 10 DE ENERO<br>DEL 2024 | Realizada          | Realizada    | Calificación NC<br>aprobatoria |

### **GENERAR EL KARDEX**

#### Ingresa tus datos

Ingresa tu **CURP** y tu **contraseña personal**, luego haz clic en el botón "**INGRESAR**".

#### INICIO DE SESIÓN INGRESA USUARIO Y CONTRASEÑA : CURP Contraseña

#### Dirígete al Portal de Constancias

En el menú superior del Campus Virtual, selecciona la opción "**MIS CONSTANCIAS**" y, posteriormente, haz clic en "**PORTAL DE CONSTANCIAS**".

| VEGAR EN EL CAMPUS VIRTU | AL - | MIS CONSTA    | NCIAS - | OFERTA DE CAPACITACIÓN | • |
|--------------------------|------|---------------|---------|------------------------|---|
|                          | P    | ORTAL DE CONS | TANCIAS |                        |   |
| INTEC                    | _    |               |         |                        |   |

#### Kardex

Da clic sobre el botón "**Kardex**", ubicado en la parte superior de la tabla de historial de cursos.

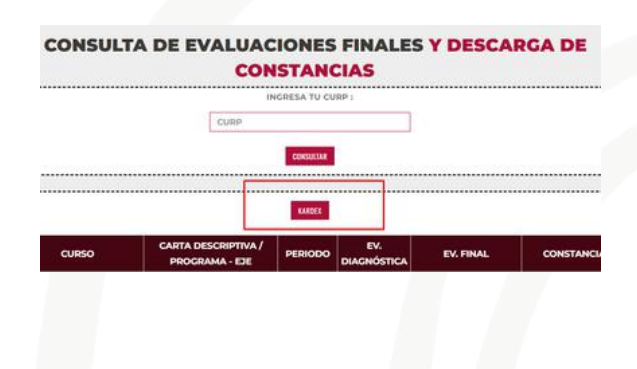

#### Guarda o imprime tu Kardex

El sistema generará tu Kardex en formato PDF para que puedas visualizarlo. Además, tendrás la opción de guardarlo o imprimirlo según lo requieras.

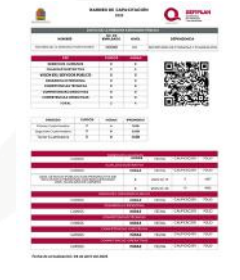

### **CONOCE TU KARDEX**

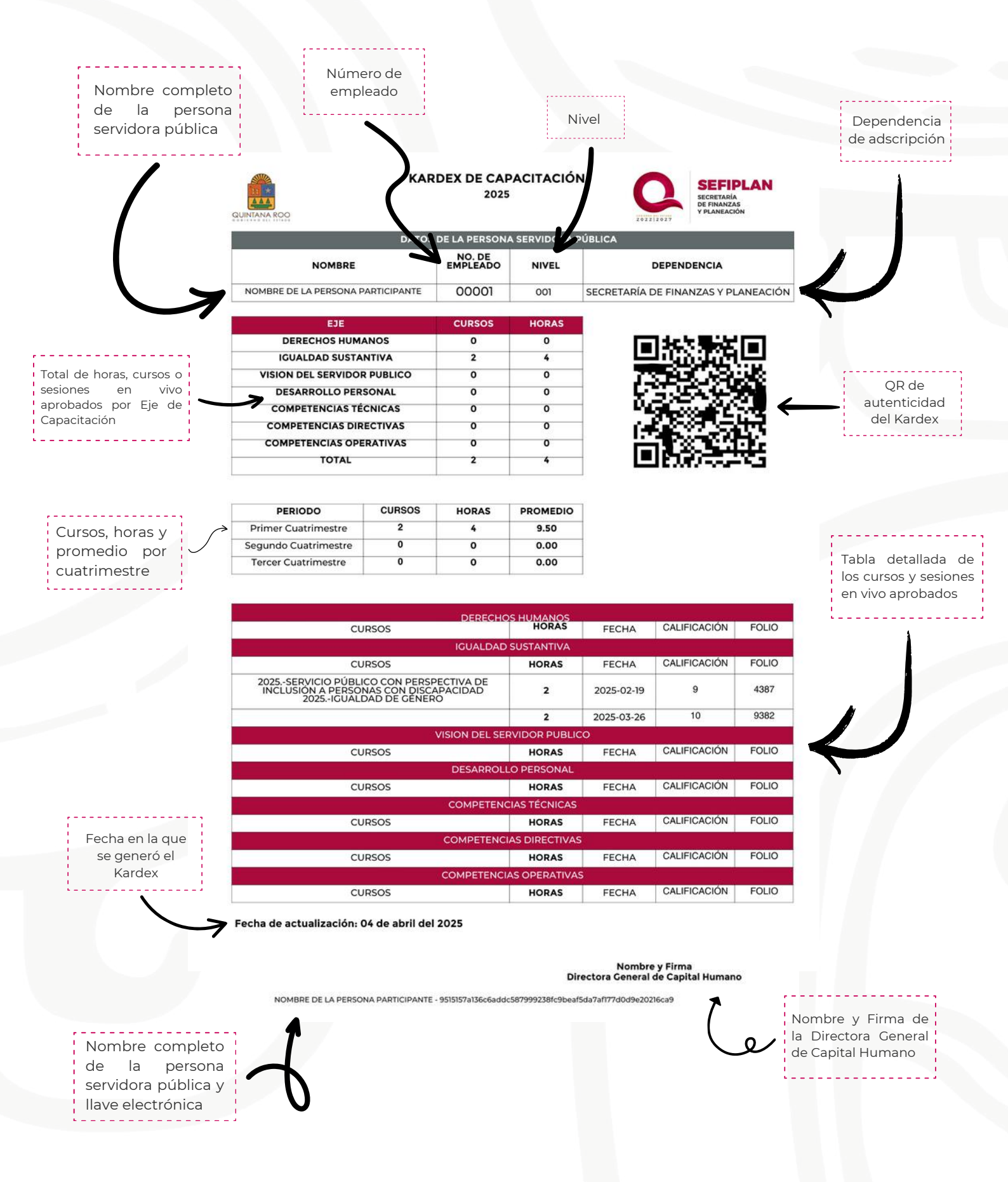

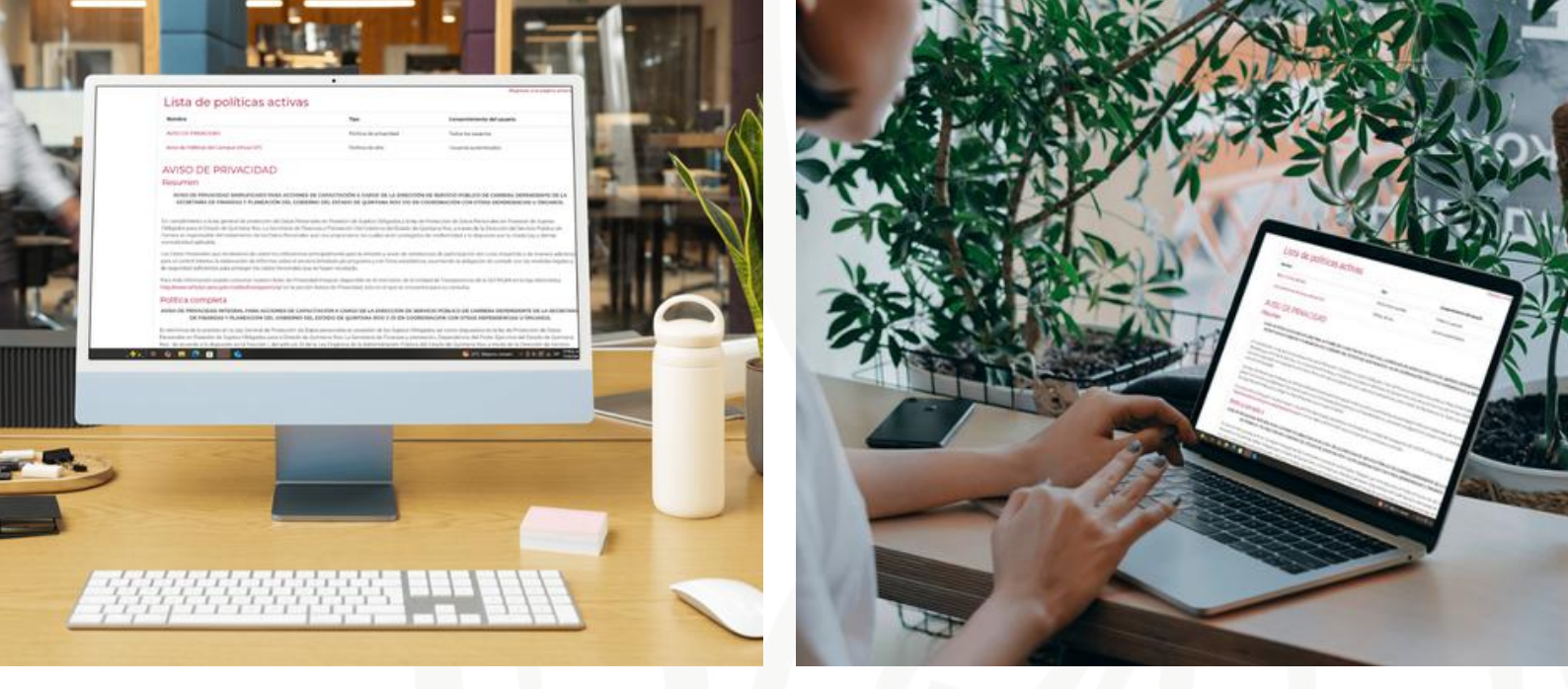

## **POLÍTICAS DE USO**

#### DE LA CAPACITACIÓN:

- Las acciones de capacitación se realizan únicamente a través de la plataforma digital denominada campus virtual, por medio de la siguiente liga http://spccampusvirtual.qroo.gob.mx/moodle
- Las acciones de capacitación se informan por medio del calendario mensual, disponible en el apartado "Oferta de Capacitación" del Campus Virtual SPC
- Al ingresar por primera vez al Campus virtual SPC, se debe aceptar el aviso de privacidad y las políticas de uso.
- El proceso para acceder y acreditar una capacitación es, invariablemente, el siguiente:
  - a) Elegir la acción de Capacitación (Curso en línea o Sesión en Vivo)
  - b) Matricularse
  - c) Presentar la evaluación diagnóstica
  - d) Tomar el curso y/o la sesión en vivo
  - e) Realizar la evaluación final
- Los cursos en línea, están disponibles de las 00:01 horas del primer día natural hasta las 23:59 horas del último día natural de cada mes.
- Una vez que se concluye el periodo de apertura, el curso se reinicia, de forma que aquella persona que no haya concluido deberá realizar nuevamente el proceso (matricularse, evaluación diagnóstica, tomar el curso y realizar la evaluación final), sin excepciones.

- En las sesiones en vivo: la matriculación y evaluación diagnóstica estarán disponibles hasta 15 minutos previos al inicio. Pasado este tiempo ya no es posible realizar estos procesos.
- En el caso de las sesiones en vivo deberá consultar la disponibilidad en el calendario de capacitación, publicado a través del campus virtual al inicio de cada mes.
- Los errores en la información (Nombres, apellidos, información laboral, etc.) deberán ser atendidos por el área de Recursos Humanos del Centro de Trabajo ya que debe actualizarse directamente en el sistema SIDEOL (Sistema de Estructuras Orgánicas en Línea)

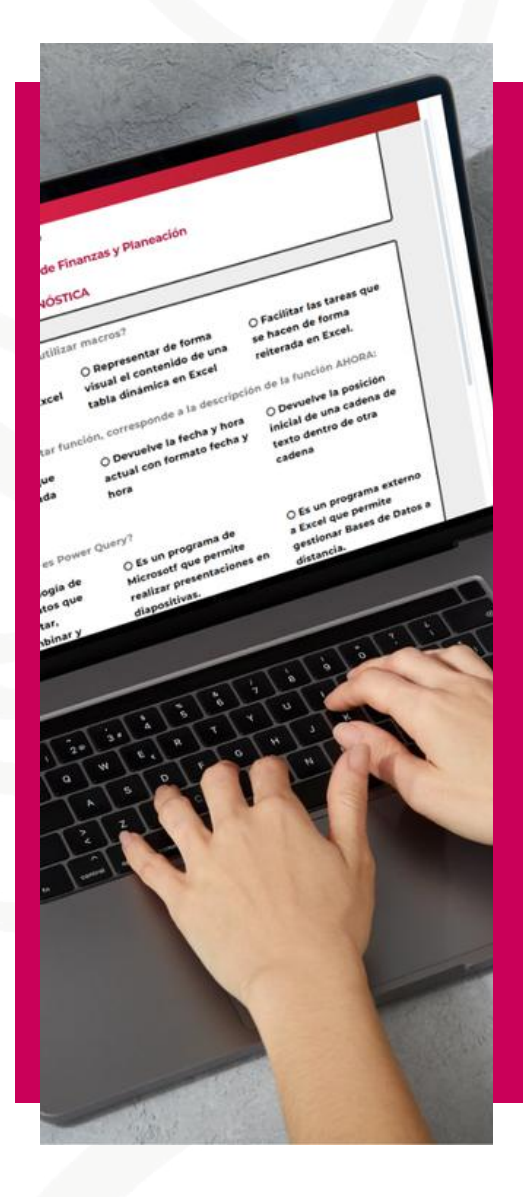

## DE LA EVALUACIÓN DE LA CAPACITACIÓN:

- Todas las acciones de capacitación se evalúan de forma diagnóstica, previa a la capacitación y de forma final al concluir con la misma.
- La calificación de la evaluación diagnóstica no es sumativa para la evaluación final del curso. Su aplicación es únicamente para fines estadísticos y para registrar su participación en el curso, por lo cual presentarla es indispensable. De lo contrario no podrá acceder a la evaluación final y el curso no será válido.
- La evaluación final de las sesiones en vivo estará disponible quince minutos después del cierre programado de la sesión, y hasta las 23:59 horas del mismo día. Una vez finalizado ese periodo no se puede reabrir la evaluación final.
- La evaluación final de los cursos en línea estará disponible durante todo el periodo del curso y se cierra a las 23:59 horas del último día natural de cada mes.

- El sistema de evaluación está automatizado y las preguntas son aleatorias.
- No es posible realizar segundos intentos a las evaluaciones diagnósticas y finales, ni reiniciarlas en caso de reprobar.
- La calificación aprobatoria de la evaluación final es de 7 (siete), misma que se requiere para poder generar la constancia respectiva.
- Las calificaciones que arroja el sistema únicamente son en números enteros.

#### DE LAS CONTRASEÑAS PARA EVALUACIÓN DIAGNÓSTICA, EVALUACIÓN FINAL Y CONSULTA DE CONSTANCIAS.

- A partir del 1 de marzo de 2025, al momento de ingresar a las evaluaciones diagnóstica y final, el sistema solicita a cada persona servidora pública su usuario (CURP) y una contraseña personal numérica de cinco dígitos.
- La contraseña, la recuperación, y la asignación de las mismas a personal de nuevo ingreso, será proporcionada por la Dirección de Servicio Público de Carrera a las personas titulares de las Direcciones Administrativas de las Dependencias y de los Órganos Administrativos

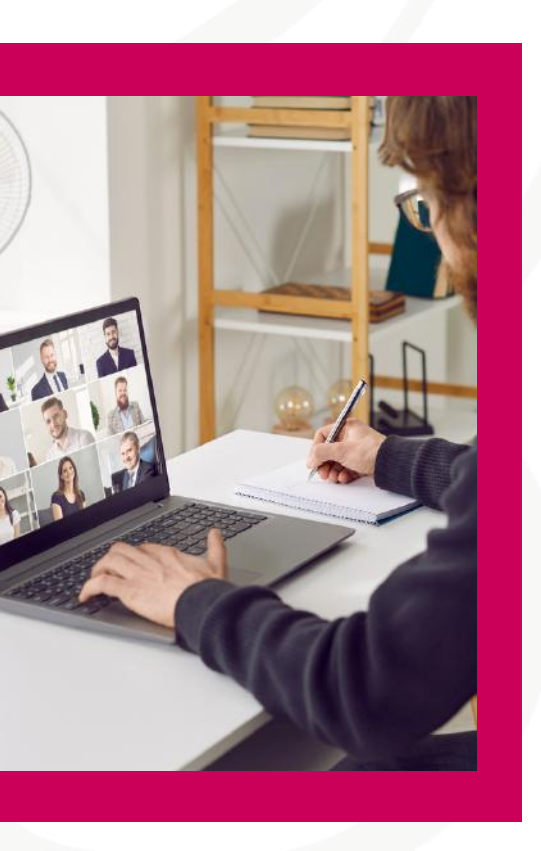

Desconcentrados, Organismos Descentralizados, Empresas de Participación Estatal Mayoritaria y Universidades Públicas del Poder Ejecutivo del Estado de Quintana Roo, y será responsabilidad de las mismas entregar dicha contraseña de manera confidencial a cada persona servidora pública.

- Para personas que laboran en la Secretaría de Finanzas y Planeación (SEFIPLAN), la entrega de las contraseñas, la recuperación y asignación de las mismas a personal de nuevo ingreso se realizará por medio de las personas titulares de cada una de las Unidades Administrativas Responsables.
- Dado que esta información es de carácter sensible, su uso, dispersión y tratamiento debe ser llevado a cabo con estricta confidencialidad, ya que un manejo inadecuado podría vulnerar la

integridad del proceso de evaluación de los cursos y la generación de constancias.

#### **DE LAS INCIDENCIAS:**

- La atención de dudas y/o comentarios con relación a la oferta de capacitación, las evaluaciones, calificaciones o constancias; se realizará de manera directa con la persona servidora pública interesada.
- En caso de no estar de acuerdo con la calificación obtenida en la evaluación final, se deberá solicitar la revisión de la misma mediante oficio dirigido a la Dirección General de Capital Humano, anexando evidencias que sustenten su dicho.
- El análisis y validación de las evidencias se realizará conforme a los datos que arroje el Sistema de Administración de la Capacitación (SAC).
- En el caso de las sesiones en vivo la sola participación en las videoconferencias, no implica la generación de una constancia. Por lo que en caso de compartir la liga sin realizar el proceso debido de registro y evaluación diagnóstica, no dará validez a la participación, ni la oportunidad de realizar la evaluación final de la misma.
- Para enviar y acceder a cualquier información deberá dar clic en cada icono de envío correspondiente, la tecla de "enter" del teclado no funciona para estos casos.
- Los recursos audiovisuales de algunas de las capacitaciones se alojan en YouTube, por lo que deberá verificar que cuente con acceso a este recurso.
- Las sesiones en vivo se realizan en la plataforma de videoconferencia Telmex, por lo que deberá habilitar el uso de esa plataforma en los equipos de cómputo.
- La plataforma está diseñada para que la evaluación diagnóstica y evaluación final se registren hasta que se dé clic en el botón.
- ENVIAR EVALUACIÓN
- La aplicación de la evaluación diagnóstica y la evaluación final, se registra únicamente hasta dar clic en el botón "ENVIAR EVALUACIÓN".
   Por lo que en caso de perder la conexión de internet, o el servicio de energía eléctrica se vea interrumpido durante su aplicación, deberá volver a ingresar y presentar la evaluación correspondiente nuevamente.

### **ATAJOS DE NAVEGACIÓN**

**MENÚ LATERAL** 

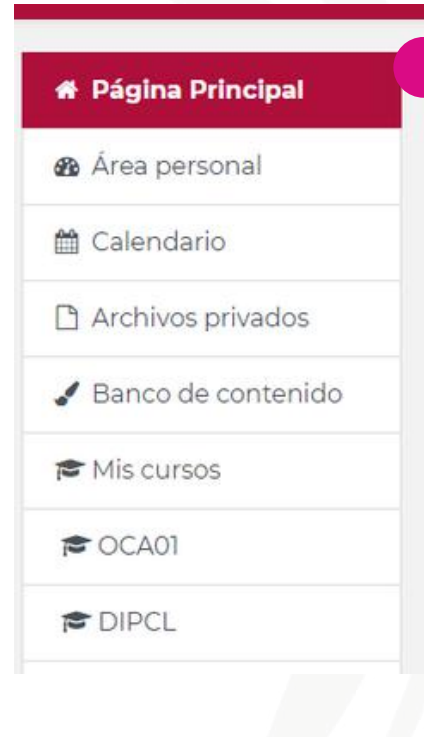

#### VISTA DE PÁGINA DE INICIO

El **menú lateral** en el Campus Virtual SPC es una herramienta clave para la navegación rápida dentro de la plataforma.

El menú lateral se encuentra siempre en el lado izquierdo de la pantalla.

El menú resalta en un color rojo intenso la sección en la que te encuentras actualmente.

En la opción "**Área personal**" encontrarás un espacio personalizado, donde puedes revisar tu progreso en los cursos y visualizar los cursos o sesiones en vivo a los que has accedido recientemente.

En "**Calendario**" te permite visualizar eventos, fechas de entrega y otras actividades programadas en el Campus.

En la sección "**Mis cursos**" te lleva directamente al curso que selecciones haciendo clic sobre las siglas.

"Archivos privados y Banco de contenido" no se encuentran habilitados para el perfil de persona participante.

Cuando se ingresa a un curso en línea o sesión en vivo, el menú lateral cambia, como puedes ver en la imagen de la derecha. El menú añadirá como opciones de navegación los módulos del curso actual.

#### 🖻 OCA01

督 Participantes

🛡 Insignias

🗹 Competencias

Calificaciones

- 🗅 General
- DE LAS LETRAS
- MÓDULO II.-MAYÚSCULAS, CANTIDADES Y ABREVIATURAS
- MÓDULO III.-SIGNOS ORTOGRÁFICOS
- MÓDULO IV.-ESTRUCTURA DEL TEXTO
- EVALUACIÓN DE SATISFACCIÓN
- 🆀 Página Principal
- 🚯 Área personal

### ATAJOS DE NAVEGACIÓN MENÚ SUPERIOR

GUÍA PARA NAVEGAR EN EL CAMPUS VIRTUAL \*

MIS CONSTANCIAS \*

IAS - OFERTA DE CAPACITACIÓN -

OFERTA LABORAL Y EDUCATIVA

GUÍA PARA NAVEGAR EN EL CAMPUS VIRTUAL -

1

VIDEO: INGRESAR AL CAMPUS VIRTUAL

GUÍA DE USO DEL CAMPUS VIRTUAL

En la pestaña **GUÍA PARA NAVEGAR EN EL CAMPUS VIRTUAL** encontrará los videos tutoriales y la Guía de Uso del Campus Virtual. En **MIS CONSTANCIAS** encontrará el acceso al Portal para generar tus constancias.

PORTAL DE CONSTANCIAS

MIS CONSTANCIAS \*

OFERTA DE CAPACITACIÓN -

**CURSOS EN LÍNEA** 

**SESIONES EN VIVO** 

CATÁLOGO DE CAPACITACIÓN

CALENDARIO DE CURSOS DEL MES

**OFERTA DE CAPACITACIÓN** es el acceso a los cursos en línea y sesiones en vivo del Campus, al Catálogo de cursos y Calendario de Cursos del mes. OFERTA LABORAL Y EDUCATIVA -

LISTADO DE CONVOCATORIAS

**OFERTA EDUCATIVA** 

En **OFERTA LABORAL** EDUCATIVA encontrará el acceso al Portal SPC. precisamente al listado de convocatorias vigentes, y en la opción de Oferta Educativa la información encontrarás acerca de los planes de estudio que ofrece el Servicio Público de Carrera.

### ATAJOS DE NAVEGACIÓN

#### SESIONES EN VIVO DEL MES

En la página de inicio del Campus Virtual, encontrarás un listado horizontal con las **sesiones en vivo del mes**. Para matricularte en una sesión en vivo, simplemente haz clic sobre el nombre de la sesión de tu interés y sigue los pasos previamente explicados en la pág. 15

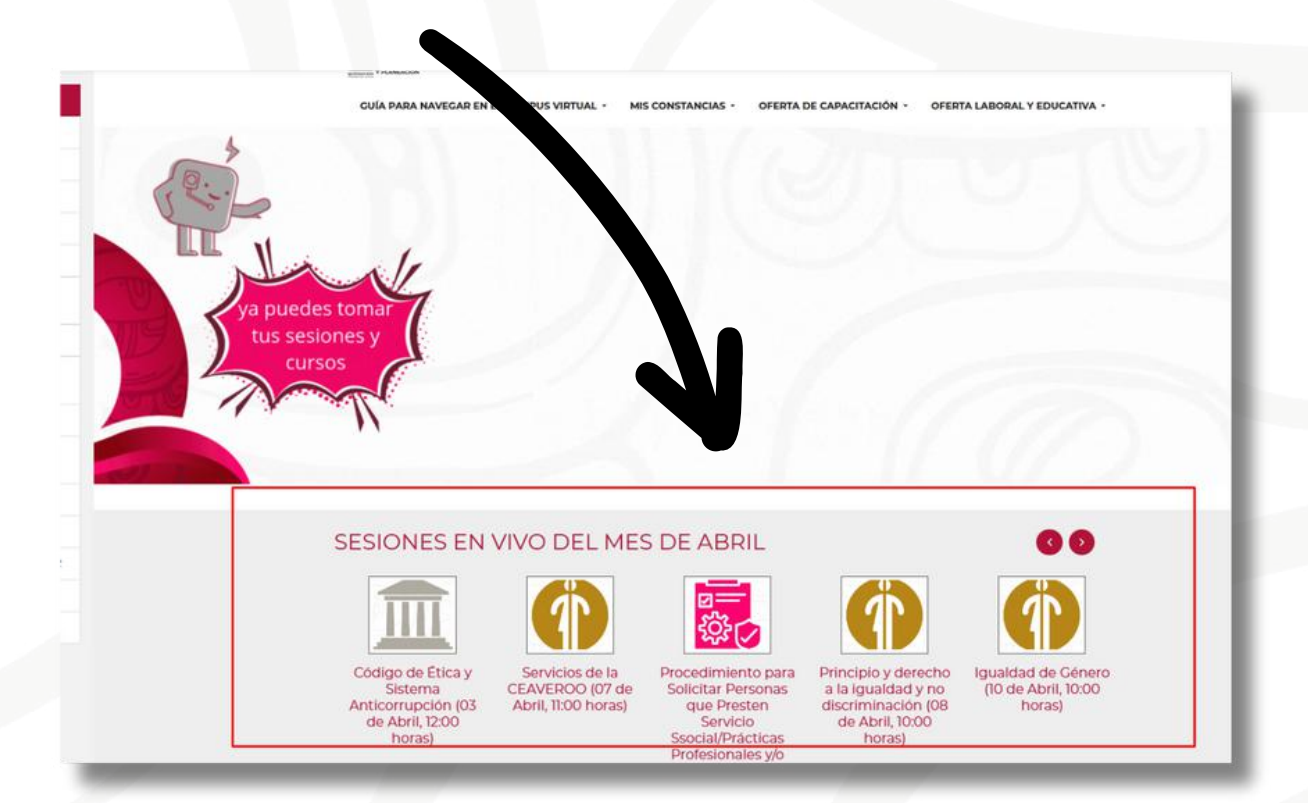

### **ATAJOS DE NAVEGACIÓN**

0

#### **ENVIAR MENSAJES**

#### Ingresa al curso

Ingresa al curso donde se encuentra la persona instructora o participante, para poder enviarle mensaje.

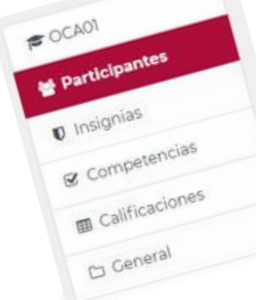

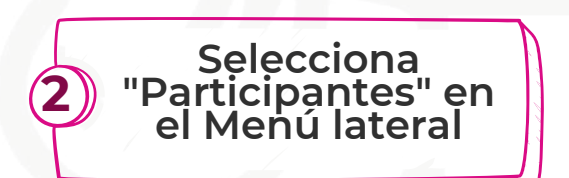

En el menú lateral, busca y selecciona la opción "**Participantes**". Esta sección te mostrará la lista de las personas instructoras y participantes del curso.

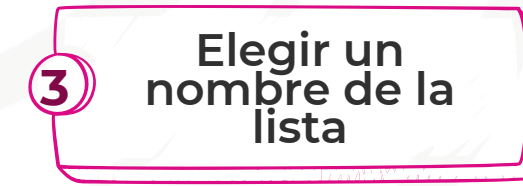

Dentro de la lista de **participantes**, selecciona a la persona que recibirá el mensaje. Haz clic sobre su nombre.

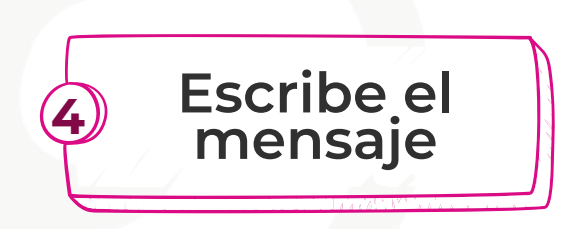

A continuación redacta tu mensaje en la herramienta que se habilita para esto.

<complex-block>

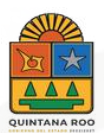

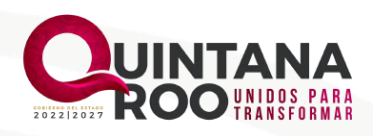

## CONTACTO

- De lunes a Viernes en horario de 9:00 a 17:00 Hrs.
- 983 835 6268 (Solo WhatsApp)
- capacitacion@qroo.gob.mx
- Av. 5 de Mayo No. 70, entre Ignacio
   Zaragoza y Álvaro Obregón,
   Chetumal Quintana Roo, México.
   77026

### CONOCE A NUESTRO EQUIPO

DIRECCIÓN DE SERVICIO PÚBLICO DE CARRERA Departamento de Capacitación y Desarrollo de Competencias

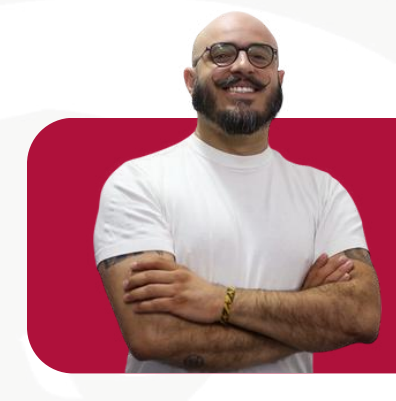

José Antonio Félix Jefe de Departamento

Aridel Jiménez Administradora del Campus Virtual SPC

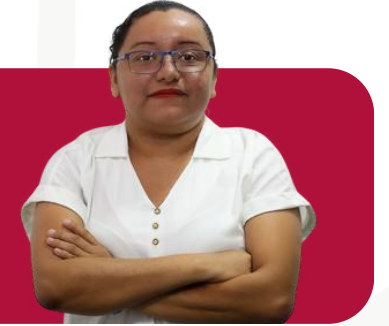

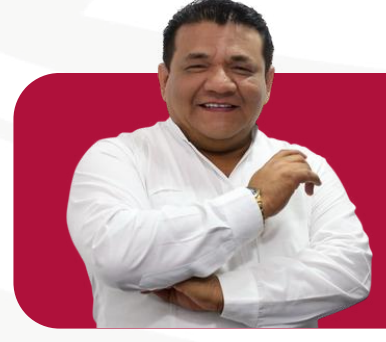

Eric Adriano Gestión de Cursos

#### **Ashanti Alonzo** Edición de Audio y Video

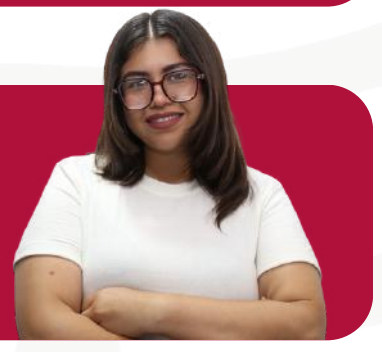

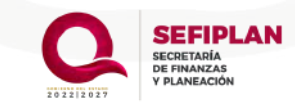

### CONOCE A NUESTRO EQUIPO

DIRECCIÓN DE SERVICIO PÚBLICO DE CARRERA Departamento de Capacitación y Desarrollo de Competencias

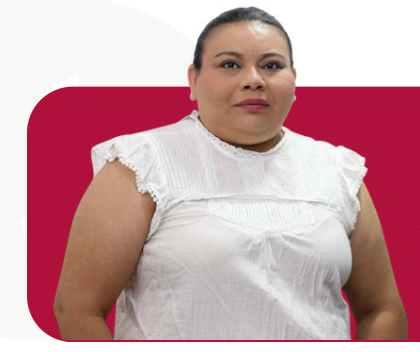

Milka Paniagua Administración del Sistema de Capacitación

**Jessie Regalado** Gestión de Sesiones en Vivo

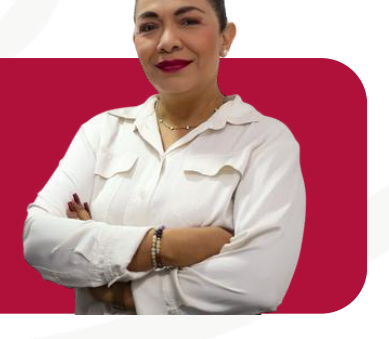

#### **Daril Suaste** Atención y Seguimiento de Usuarios

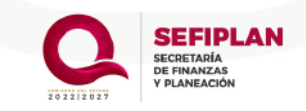